# Alternately Occluding Dichoptic Modifier of Stereoscopic Transmission 32 v1.00 User Manual

# Index

| Connecting AODMoST 32                                        | 2  |
|--------------------------------------------------------------|----|
| User Interface                                               | 2  |
| Resolutions and picture issues                               | 3  |
| Stereoscopy guide                                            | 3  |
| Object types (TOP – BOTTOM and SIDE BY SIDE modes)           | .5 |
| Timings and frequencies when using Vsync different than 60Hz | .6 |
| Settings saving                                              | 6  |
| Shape settings                                               | 7  |
| Mask settings                                                | 7  |
| Randomization settings                                       | 8  |
| MODE 0: VIDEO PASS-THROUGH1                                  | 1  |
| MODE 1: TOP – BOTTOM1                                        | 2  |
| PAGE 01                                                      | 2  |
| PAGE 11                                                      | 5  |
| PAGE 21                                                      | 6  |
| PAGE 31                                                      | 8  |
| PAGE 42                                                      | 20 |
| PAGE 52                                                      | 21 |
| MODE 2: SIDE BY SIDE2                                        | 23 |
| PAGE 02                                                      | 23 |
| PAGE 12                                                      | 26 |
| PAGE 22                                                      | 27 |
| PAGE 32                                                      | 29 |
| PAGE 4                                                       | 31 |
| PAGE 5                                                       | 32 |
| MODE 3: FREE FLOATING OBJECTS3                               | 34 |
| PAGE 0                                                       | 35 |
| PAGE 1                                                       | 38 |
| PAGE 2                                                       | 39 |
| PAGE 34                                                      | 1  |
| PAGE 44                                                      | 3  |
| PAGE 54                                                      | 4  |

#### Connecting AODMoST 32

Plug VGA Input into your video source and VGA Output into 3D display. Preferably it should be done when all devices are turned off, but VGA generally can be hot plugged. If your video source or 3D display does not have VGA connector, you may use appropriate converter. Connect AODMoST 32 to a 5V USB port using the cable that has micro USB connector.

When everything is hooked up, turn on video source and 3D display. AODMoST after being powered on, at first enters synchronization pulse detection mode (indicated by a red NO SIGNAL LED being light up). When detection is completed and display starts receiving VGA signal, AODMoST enters MODE 0: VIDEO PASS-THROUGH.

If you hot plugged display, it may not be detected. Manually detecting display in display settings of video source should solve the problem.

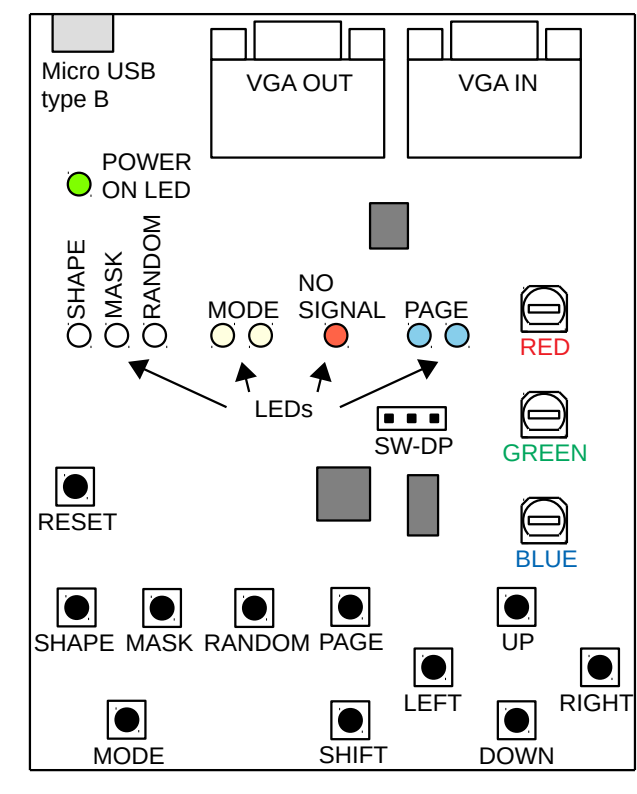

#### User Interface

You may change MODE (there are 3 of them, they will be described in detail later) by pressing MODE button. Current mode is indicated by yellow MODE LEDs.

Pressing PAGE button changes PAGE to the next one (indicated by blue PAGE LEDs). Pressing SHIFT + PAGE buttons simultaneously changes page to the previous one.

Pressing MODE + PAGE at the same time restores default settings in all modes. Restoring singular settings will be described in detail on following pages of manual.

Adjusting trimpots changes color of overlay laid by AODMoST on top of video send to a display. There are 3 components to overlay color: RED, GREEN and BLUE. Each of them has a separate trimpot. Turning trimpot with screwdriver clockwise increases intensity of component color, turning it counterclockwise decreases insensitivity. Lowest intensity is achieved at the center position of trimpot.

AODMoST can store its settings in a non-volatile memory, so that they can be restored at the next device launch. It is done automatically after 10 seconds of no buttons being pressed.

#### Resolutions and picture issues

AODMoST 32 can work with resolutions up to 1920x1080 (and possibly even higher ones, but it has not been tested). If you are going to use 1080p screen to display lower resolution picture, I recommend that you use 720p, instead of something like 768p, as it should scale up better. Also, 3D content in TOP – BOTTOM format usually looks sharper than SIDE BY SIDE format.

Some configurations of objects that form overlay may cause artifacts on your display, try to avoid that. Placing objects beyond to the edges of a display may cause display to stop working temporarily, to resolve the issue press RESET or restore default settings. AODMoST 32 uses Watchdog Timer built in into its STM32F103C8T6 microcontroller, so it should automatically reset itself in case of its software failure. Reset also occurs during change of resolution.

#### Stereoscopy guide

AODMoST 32 can work with two types of 3D content:

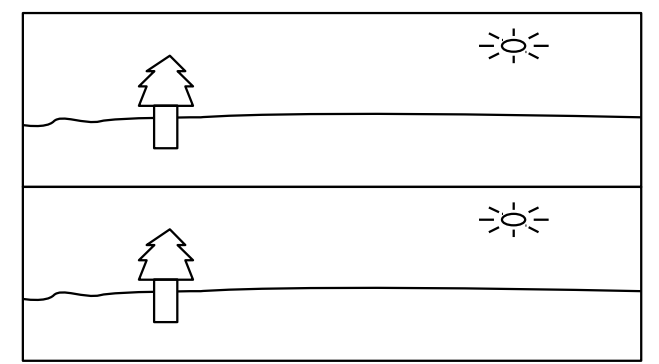

One of them is TOP – BOTTOM, where upper part of every video frame transmitted is supposed to be displayed exclusively to the one eye (usually the left one), and the lower part to the other.

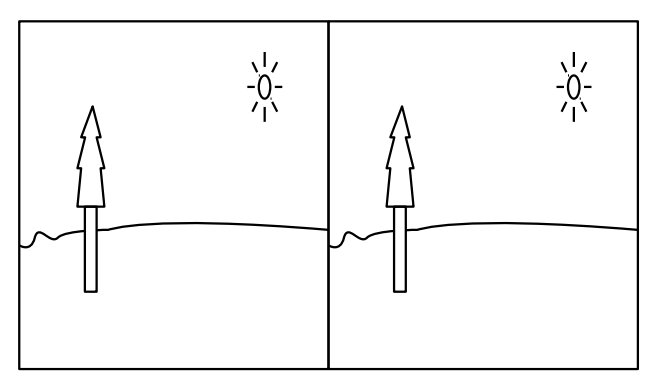

The other format is SIDE BY SIDE, where the left part of the picture is supposed to be displayed exclusively to the one eye (usually the left one), and the right part to the other.

When video source is generating 3D content in one of those two formats, you need to find an option in yours display menu that will activate correct 3D viewing mode, and possibly manually turn on 3D glasses.

When display's 3D mode is on, now both parts of the screen (those for the left and right eye) are enlarged to fit the whole screen and presented simultaneously to the corresponding eyes. It is achieved either with the use of passive technology (alternating rows of pixels emit light with different polarization, and then glasses with different filters for each eye separate them) or active shutter technology (display alternates between showing left image and right image using all pixels, and shutter glasses occlude the eye that is not supposed to see the image). Passive 3D uses cheaper and lighter glasses that do not contain any electronic circuits, but reduce resolution by half (AODMoST 32 can only use half of native resolution anyway) compared to the active shutter 3D.

When object (e.g. a ball) presented to the one eye is situated in the same place on the screen as this same object viewed by the other eye, then it is perceived as being at the same distance as the screen. When object viewed by the right eye is situated to the right of the object viewed by the left eye, then it is perceived as being located behind the screen. When object is viewed by the right eye is situated to the left of the object viewed by the left eye, then it is perceived as being located in front of the screen.

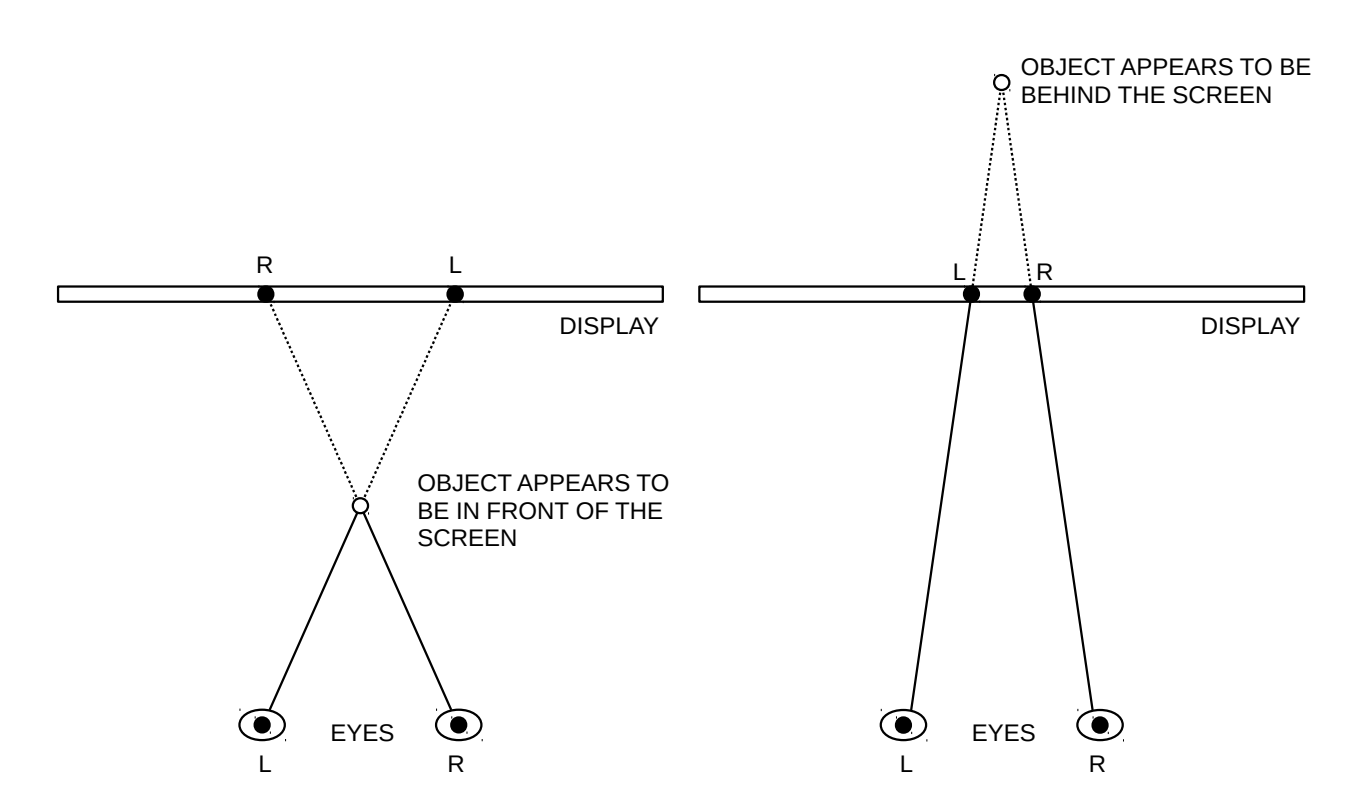

Distance between object's image dedicated to the left and right eyes is called parallax. When right eye's image stays on the right side of the screen, the parallax is positive. When right eye's image is on the left, then parallax is negative. Maximum amount of parallax that lets the eyes focus on the images, while they are converged at the perceived distance is called comfort zone. When 3D display is viewed from a distance of 6-7 feet, the range of parallaxes that fit into comfort zone is from -1 inch to +1 inch. See this article for more details: <u>3D's "Immersive</u> <u>Experience" at Home: Why the home 3D experience will Not Rival that of the Theater</u> (unfortunately <u>site</u> that originally hosted this file went down, so I re-uploaded article on my own).

#### Object types (TOP - BOTTOM and SIDE BY SIDE modes)

This device draws video overlay that at one time consist of at most two objects. One of them, Alternately Occluding object (AO), is supposed to occupy most, if not all of the picture part that is dedicated to be seen by one of the eyes. Its shape is a rectangle (although when MASK setting is either 1 or 2 there is a hole inside AO object, shaped exactly like the DI object dedicated to be seen by the another eye). The other object is Dichoptic object (DI), which is supposed to be smaller than AO (it can never extend beyond the edges of AO displayed on the same part of the screen). DI can have one of three shapes: rectangle, cross, octagon (SHAPE setting decides which one, RANDOMIZATION settings can override it). DI's (or hole's in its shape) horizontal position on the lower/right part of the screen can also be offset to change perceived depth at which DI appears.

Both objects by default alternate between occupying one part of the screen and the other. You can change frequency of those alternations, occlusion rate (for what percentage of alternation cycle object occupies one part of the picture or another) or completely turn objects off. Their size and position can also be changed.

When AO and DI object occupy the same part of the screen, only AO object is visible.

Objects alternation cycle can sometimes be synchronized. It means that on some alternation cycle beginnings, AO and DI objects will occupy opposite parts of the screen, and later their alternations will be in resonance. It happens automatically, when alternation cycle duration of one object (the one that is longer) can be divided without rest by the duration of other's object alternation cycle. For example, when AO's cycle takes 8 frames (7.5Hz, 133.3ms) and DI's cycle takes 80 frames (0.75Hz, 1.333s), object will be synchronized because 80/8=10, and 10 is a simple integer. Alternation cycle duration includes break(s).

Purpose of those object is too occlude part of a field of vision for one of the eyes, in order to force user's brain to utilize available visual information send by the other eye.

#### Timings and frequencies when using Vsync different than 60Hz

All times and frequencies found in this manual are given for 60Hz vertical synchronization frequency of video signal. If you are going to use other Vsync frequency, you need to use following formulas to convert values given in this manual:

$$T = \frac{60 \, Hz}{f_{Vsync}} \cdot T_{manual}$$

$$f = \frac{f_{Vsync}}{60 \, Hz} \cdot f_{manual}$$

#### Settings saving

This device stores settings when power is off, so that they can be loaded at the next start up. Settings are stored in microcontroller's Flash memory after settings are changed and 10 second [600 frames] period of no buttons being pressed passes. This process is indicated by the all LEDs lighting up for a short while. When there is no need to update Flash memory, red NO SIGNAL LED blinks every 10 seconds.

Flash memory is instantly updated when all settings are restored by pressing MODE + PAGE buttons.

Settings that correspond to the TOP – BOTTOM, SIDE BY SIDE and FREE FLOATING OBJECTS modes are saved, as well as settings specific to those main modes (Shape, Mask, Randomization mode and Randomization settings). Selection of main mode, as well as current settings page is not saved.

#### Shape settings

DI object can take one of the three shapes. To change the shape press the SHAPE button. White SHAPE LED indicates which shape is currently used.

In FREE FLOATING OBJECTS mode there are two objects that can change shape (FO and SO). When page is in 0-2 range (FO settings), SHAPE button changes FO shape and SHAPE LED indicates this changes. When page is in 3-5 range, SO can be changed.

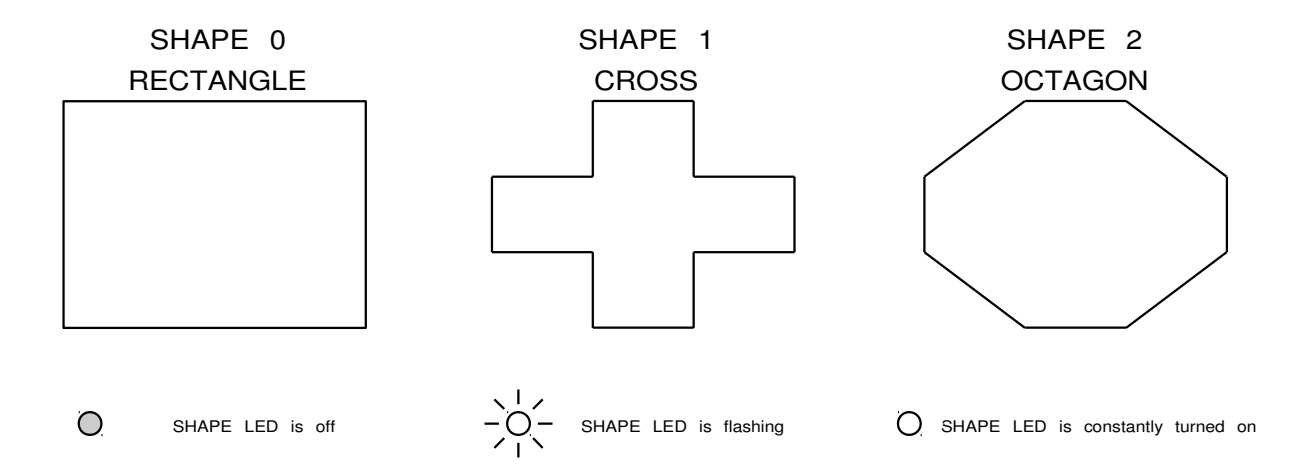

When Randomization of Shape is enabled, Randomization overrides basic Shape settings.

#### Mask settings

This setting allows creation of a patterned image mask for one eye and inverse of this mask for the other eye, similarly for the patterned mask in this article: <u>Dichoptic</u> <u>movie viewing treats childhood amblyopia</u>

You can change mask setting by pressing the MASK button. White MASK LED indicates which patterned image mask type is currently used.

Mask can only be activated in TOP – BOTTOM and SIDE BY SIDE modes. In FREE FLOATING OBJECTS mode MASK button can be used to quickly switch between settings of FO (First Object) and SO (Second Object) and MASK LED is always off)

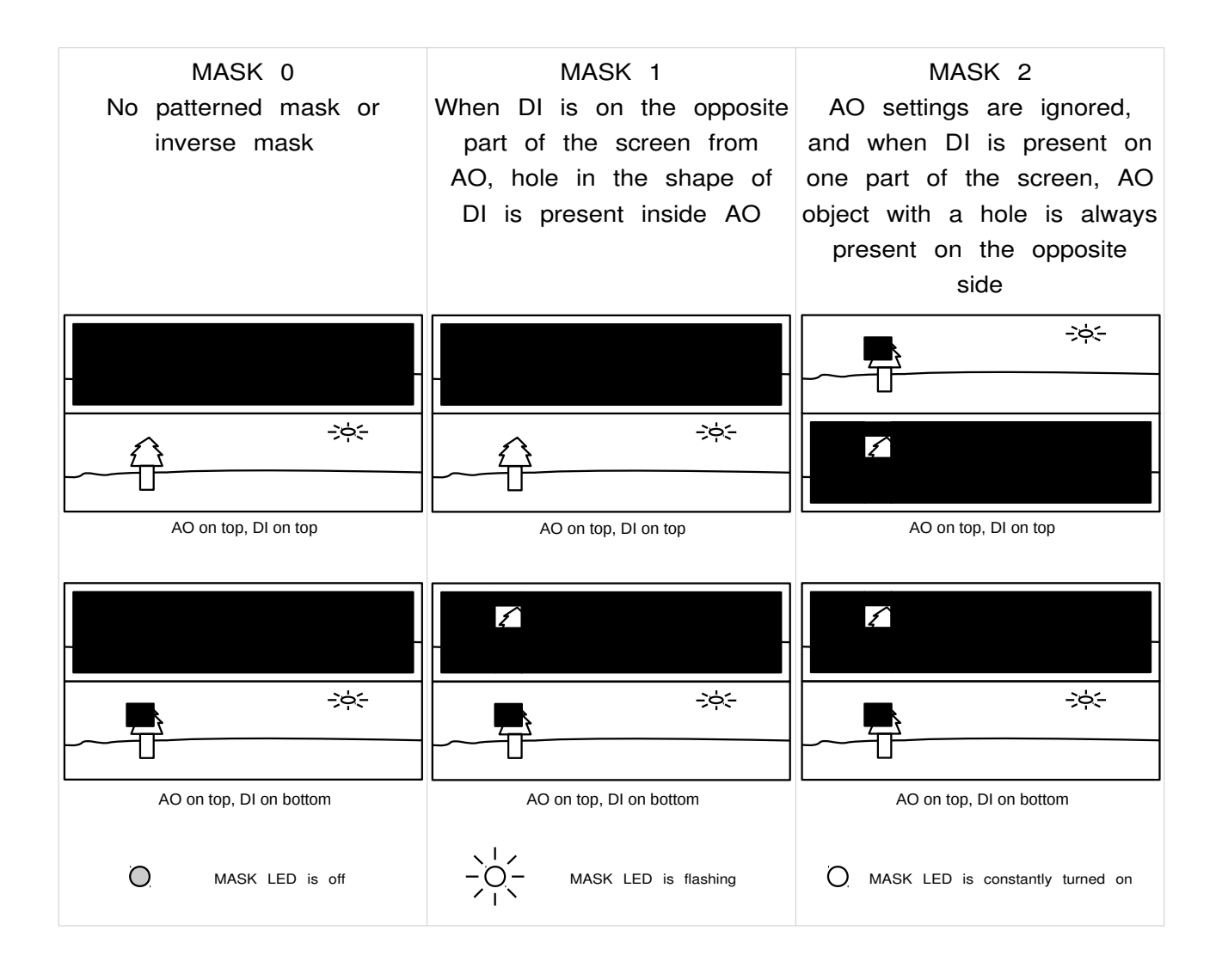

### Randomization settings

Device can perform constant randomization of DI object's shape, position and size. There are three randomization modes, which can be changed by pressing the RANDOM button. White RANDOM LED indicates which mode is in use.

| RANDOM MODE 0              | RANDOM MODE 1              | RANDOM MODE 2                        |
|----------------------------|----------------------------|--------------------------------------|
| Randomization is disabled. | Randomization settings are | Randomization settings are           |
|                            | applied, six rightmost     | applied, but they can not            |
|                            | buttons are now used to    | be changed because all               |
|                            | change randomization       | buttons perform their normal         |
|                            | settings, instead of       | functions.                           |
|                            | performing their normal    |                                      |
|                            | functions.                 |                                      |
| RANDOM LED is off          | RANDOM LED is flashing     | O RANDOM LED is constantly turned on |

Each of the three main modes has its own separate Randomization mode(s) and settings. Nevertheless they are changed in the same way.

There are spatial aspects of randomization settings which include how much can DI grow in size and how far DI can move from its initial position. The temporal settings specify how frequently those changes of DI's size and position happen and also how frequently DI changes shape. Those temporal aspect can be set independently of each other, and they are always synchronized and in resonance with each other.

| BUTTONS                                                                                                    | DESCRIPTION                                                                                                    |  |  |
|----------------------------------------------------------------------------------------------------|----------------------------------------------------------------------------------------------------|--|--|
| Shape Randomization                                                                                                   |                                                                                                    |  |  |
| PAGE<br>increase shape<br>randomization setting<br>SHIFT + PAGE<br>reset shape randomization<br>setting (turn it off) | <ul> <li>There are four temporal settings of shape randomization:</li> <li><u>0</u> – shape randomization is disabled</li> <li>1 – shape is changed every 2 DI's alternation cycles</li> <li>2 – shape is changed every 4 DI's alternation cycles</li> <li>3 – shape is changed every 8 DI's alternation cycles</li> </ul>                            |  |  |
| Pos                                                                                                    | sition Randomization (temporal aspect)                                                                                                    |  |  |
| UP<br>increase temporal position<br>randomization setting                                                             |                                                                                                    |  |  |
| DOWN<br>decrease temporal position<br>randomization setting                                                           | <ul> <li>There are four temporal settings of position randomization:</li> <li><u>0</u> – position randomization is disabled</li> <li>1 – position is changed every 2 DI's alternation cycles</li> <li>2 – position is changed every 4 DI's alternation cycles</li> </ul>                                                                              |  |  |
| UP + DOWN<br>reset temporal position<br>randomization setting (turn<br>it off)                                        | • 3 – position is changed every 8 DI's alternation cycles                                                                                                    |  |  |
| Po                                                                                                    | sition Randomization (spatial aspect)                                                                                                    |  |  |
| SHIFT + UP<br>increase spatial position<br>randomization setting                                                      | <ul> <li>There are four spatial settings of position randomization. Positio can change vertically and horizontally. Change is calculated separately for both axes.</li> <li><u>0</u> – position randomization is disabled</li> <li>1 – position is changed at most by 1/4 of the distance to the closest AO's edge. (FFO: 1/4 object size)</li> </ul> |  |  |
| SHIFT + DOWN<br>decrease spatial position<br>randomization setting                                                    |                                                                                                    |  |  |
| SHIFT + UP + DOWN<br>reset spatial position<br>randomization setting (turn<br>it off)                                 | <ul> <li>2 – position is changed at most by 1/2 of the distance to the closest AO's edge. (FFO: 1/2 object size)</li> <li>3 – position is changed at most by full distance to the closest AO's edge. (FFO: whole object size)</li> </ul>                                                                                                    |  |  |

| BUTTONS                                                                              | DESCRIPTION                                                                                                    |  |  |
|--------------------------------------------------------------------------------------|----------------------------------------------------------------------------------------------------|--|--|
| Size Randomization (temporal aspect)                                                 |                                                                                                    |  |  |
| LEFT<br>increase temporal size<br>randomization setting                              |                                                                                                    |  |  |
| RIGHT<br>decrease temporal size<br>randomization setting                             | <ul> <li>There are four temporal settings of size randomization:</li> <li><u>0</u> - size randomization is disabled</li> <li>1 - size is changed every 2 DI's alternation cycles</li> <li>2 - size is changed every 4 DI's alternation cycles</li> <li>3 - size is changed every 8 DI's alternation cycles</li> </ul> |  |  |
| LEFT + RIGHT<br>reset temporal size<br>randomization setting (turn<br>it off)        |                                                                                                    |  |  |
| S                                                                                    | Size Randomization (spatial aspect)                                                                                                    |  |  |
| SHIFT + LEFT<br>increase spatial size<br>randomization setting                       | There are four spatial settings of size randomization. Size can change vertically and horizontally. Change is calculated separately                                                                                                    |  |  |
| SHIFT + RIGHT<br>decrease spatial size<br>randomization setting                      | <ul> <li>for both axes.</li> <li><u>0</u> – size randomization is disabled</li> <li>1 – size is changed at most by half of the original DI object size.</li> </ul>                                                                                                    |  |  |
| SHIFT + LEFT + RIGHT<br>reset spatial size<br>randomization setting (turn<br>it off) | <ul> <li>2 – size is changed at most by whole original DI o size.</li> <li>3 – size is changed at most by two times original I object size.</li> </ul>                                                                                                    |  |  |
| Randomization Settings Reset                                                         |                                                                                                    |  |  |
| UP + DOWN + LEFT +<br>RIGHT                                                          | Restore position and size randomization settings of selected main mode (or FFO object) to their <u>default values</u> .                                                                                                    |  |  |
| SHIFT + UP + DOWN +<br>LEFT + RIGHT                                                  | Restore all randomization settings of selected main mode (or FFO object) to their <u>default values</u> .                                                                                                    |  |  |

To have position randomization enabled, both temporal and spatial aspects must be enabled. The same is true for size randomization.

In FREE FLOATING OBJECTS (FFO) mode FO (First Object) and SO (Second Object) have their own randomization settings. When page is in 0-2 range (FO settings), randomizations described in above table for DI in other modes apply to FO. RANDOM button changes only FO status and RANDOM LED indicates those changes. When page is in 3-5 range, SO randomization settings can be changed.

There is one other change in workings of randomizations in FFO mode. Position randomization depends only on size of object, not on distance to any edge.

# MODE 0: VIDEO PASS-THROUGH

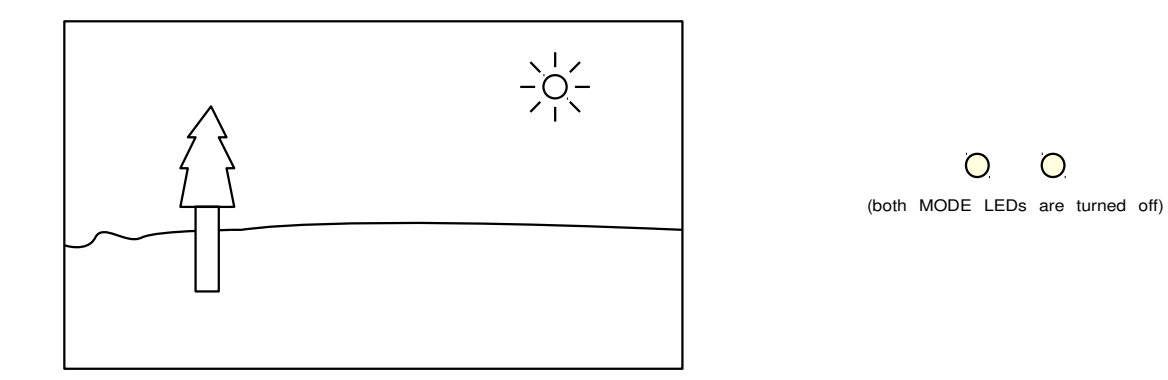

AODMoST 32 always enters MODE 0 after its launch. You should keep device in this mode until your video source starts sending proper 3D material in Top – Bottom or Side By Side format. No objects are drawn upon video signal in this mode.

## MODE 1: TOP - BOTTOM

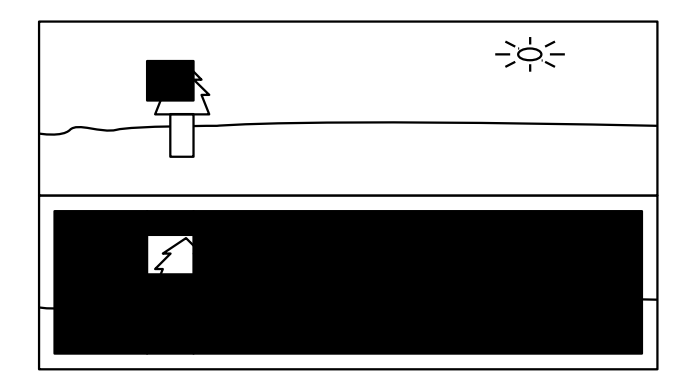

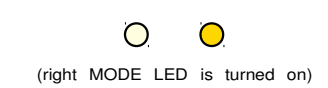

In MODE 1, AODMoST 32 draws two objects that alternate between occupying upper and lower part of the screen. Larger one, Alternately Occluding object (AO), after correct adjustment of settings, should take half or almost half of the screen. The smaller one, Dichoptic object (DI), always stays within the confines of alternately occluding object. Alternations between parts of the screen done by both objects are independent (except when MASK 2 is used). When both objects occupy the same part of the screen, Alternately Occluding object is the one visible.

When video source starts sending proper 3D material in Top – Bottom format (upper half of video is supposed to be shown to the one eye, usually the left one, lower part to the other eye), make adjustments of MODE 1 settings, so that Alternately Occluding objects occupy all or almost all area of the screen and Dichoptic object occludes chosen part of the screen. You may change frequency of alternations and which eye is occluded more (percentage of alternation cycle period by which each eye is occluded). When this is done, you should instruct your 3D display to generate 3D image, that can be viewed through 3D glasses (you most likely need to do it from your 3D display settings, they should be accessible by pressing MENU button on the remote control).

| MOBE I counigo.                                                                                    |                            | -                                                                                                    |
|----------------------------------------------------------------------------------------------------|----------------------------|----------------------------------------------------------------------------------------------------|
| PAGE                                                                                               | BUTTONS                    | DESCRIPTION                                                                                                    |
|                                                                                                    | Alternate                  | ly Occluding Object Frequency                                                                                                    |
| PAGE 0                                                                                             |                            | Available frequencies are:                                                                                                    |
| (both PAGE LEDs are turned off)<br>This PAGE contains general<br>settings of Alternately Occluding | UP<br>increase frequency   | <ul> <li>15 Hz (U-50% : L-50%)* [4]**</li> <li>12 Hz (U-60% : L-40%)* [5]**</li> <li>10 Hz (U-50% : L-50%)* [6]**</li> <li><u>7.5 Hz</u> (U-50% : L-50%)* [8]**</li> <li>5 Hz (U-50% : L-50%)* [12]**</li> <li>2.5 Hz (U-50% : L-50%)* [24]**</li> <li>1.5 Hz (U-50% : L-50%)* [40]**</li> </ul> |
| Object                                                                                             | DOWN<br>decrease frequency | <ul> <li>* default occlusion rate is set<br/>during change of frequency</li> <li>** number of frames during which<br/>alternation cycle is concluded</li> </ul>                                                                                                    |

MODE 1 settings:

| PAGE                                                                                                    | BUTTONS                                  | DESCRIPTION                                                                                                    |
|----------------------------------------------------------------------------------------------------|------------------------------------------|----------------------------------------------------------------------------------------------------|
|                                                                                                    | Alternately                              | Occluding Object Occlusion Rate                                                                                                    |
| PAGE 0                                                                                                    | (occlusions per                          | Upper and Lower part of the screen)                                                                                                    |
| (continued)<br>(both PAGE LEDs are turned off)<br>This PAGE contains general<br>settings of Alternately Occluding<br>Object | LEFT<br>less occlusion of<br>upper part  | Available occlusion rates<br>depend on current frequency:• 15Hz• 5Hz• U-0% : L-100% [0:4]**• U-0% : L-100% [0:12]**• U-25% : L-75% [1:3]**• U-8.3% : L-91.7% [1:11]**• U-50% : L-50% [2:2]**• U-16.7% : L-83.3% [2:10]**• U-75% : L-25% [3:1]**• U-25% : L-75% [3:9]**• U-100% : L-00% [4:0]**• U-33.3% : L-66.7% [4:8]**• U-100% : L-00% [0:5]**• U-41.7% [1:5]**• U-0% : L-100% [0:5]**• U-58.3% : L-41.7% [7:5]**• U-0% : L-100% [0:5]**• U-58.3% : L-41.7% [7:5]**• U-40% : L-60% [2:3]**• U-66.7% : L-33.3% [8:4]**• U-60% : L-20% [4:1]**• U-83.3% : L-16.7% [10:2]**• U-100% : L-0% [5:0]**• U-91.7% : L-8.3% [11:1]**• U-0% : L-100% [0:6]**• 2.5Hz• U-33.3% : L-66.7% [2:4]**• U-68.3% : L-91.7% [2:22]**• U-66.7% : L-33.3% [4:2]**• U-16.7% : L-83.3% [4:20]**• U-66.7% : L-33.3% [4:2]**• U-16.7% [1:1]**• U-66.7% : L-33.3% [4:2]**• U-16.7% [2:2]**• U-66.7% : L-33.3% [4:2]**• U-16.7% [2:2]**• U-66.7% : L-33.3% [4:2]**• U-16.7% [1:1]**                                                                                                    |
|                                                                                                    | RIGHT<br>more occlusion of<br>upper part | • U-100% : L-0% [6:0]**<br>• J-5Hz<br>• U-0% : L-100% [0:8]**<br>• U-25% : L-75% [2:6]**<br>• U-25% : L-75% [2:6]**<br>• U-25% : L-75% [2:6]**<br>• U-37.5% : L-62.5% [3:5]**<br>• U-37.5% : L-62.5% [3:5]**<br>• U-50% : L-50% [4:4]**<br>• U-50% : L-50% [4:4]**<br>• U-50% : L-25% [6:2]**<br>• U-62.5% : L-37.5% [5:3]**<br>• U-62.5% : L-25% [6:2]**<br>• U-75% : L-25% [6:2]**<br>• U-100% : L-0% [6:0]**<br>• U-100% : L-0% [6:0]**<br>• U-10% : L-0% [8:0]**<br>• U-10% : L-0% [8:3]**<br>• U-10% : L-0% [8:3]**<br>• U-10% : L-0% [8:3]**<br>• U-10% : L-0% [8:3]**<br>• U-20% : L-30% [2:2]**<br>• U-10% : L-0% [8:3]**<br>• U-10% : L-0% [8:3]**<br>• U-10% : L-0% [8:3]**<br>• U-20% : L-30% [2:2]**<br>• U-10% : L-0% [3:3]**<br>• U-10% : L-0% [3:3]**<br>• U-10% : L-0% [3:3]**<br>• U-20% : L-30% [2:2]**<br>• U-10% : L-0% [3:3]**<br>• U-10% : L-0% [3:3]**<br>• U-20% : L-30% [3:2]**<br>• U-30% : L-10% [2:2]**<br>• U-60% : L-40% [24:16]**<br>• U-70% : L-30% [28:12]**<br>• U-80% : L-20% [32:8]**<br>• U-30% : L-10% [36:4]**<br>• U-30% : L-0% [40:0]**<br>** number of frames during which<br>AO occupies upper and lower part of the screen |
|                                                                                                    | Alternat                                 | ely Occluding Object ON/OFF                                                                                                    |
|                                                                                                    | SHIFT + UP                               | Alternately Occluding Object can                                                                                                    |
|                                                                                                    | toggle <u>on</u> / off state             | be completely turned off and not                                                                                                    |
|                                                                                                    |                                          | being visible on screen.                                                                                                    |
|                                                                                                    | Altern                                   | lately Occluding Object Gap                                                                                                    |
|                                                                                                    | SHIFT + LEFT<br>decrease gap             | Gap is the distance between two                                                                                                    |
|                                                                                                    | SHIFT + RIGHT<br>increase gap            | object. By default it is <u>0</u> .                                                                                                    |

| PAGE                                                                      | BUTTONS                                                                                             | DESCRIPTION                                                                                                    |
|---------------------------------------------------------------------------|----------------------------------------------------------------------------------------------------|----------------------------------------------------------------------------------------------------|
|                                                                           | Alterna                                                                                             | ately Occluding Object Break                                                                                                    |
| PAGE 0<br>(continued)                                                     | SHIFT + DOWN<br>increase AO break<br>by 16.7ms [1 frame]                                            | Break is time between AO object appearance on<br>upper and lower parts of the screen when AO is<br>not visible. When break exceeds its maximum value<br>of 133.3ms [8 frames], set it to <u>0</u> . Increasing break<br>increase total duration of alternation cycle.                                                                                                    |
|                                                                           | F                                                                                                   | lestoring default settings                                                                                                    |
| This PAGE contains general<br>settings of Alternately Occluding<br>Object | UP + DOWN<br>set default frequency                                                                  | Default alternately occluding object<br>frequency is 7.5Hz (U-50% : L-50%)*<br>*default occlusion rate is set during<br>change of frequency                                                                                                    |
|                                                                           | LEFT + RIGHT<br>set default occlusion<br>rate                                                       | Default occlusion rates for different frequencies :<br>• 15 Hz ( <u>U-50% : L-50%</u> ) [2:2]**<br>• 12 Hz ( <u>U-60% : L-40%</u> ) [3:2]**<br>• 10 Hz ( <u>U-50% : L-50%</u> ) [3:3]**<br>• 7.5 Hz ( <u>U-50% : L-50%</u> ) [4:4]**<br>• 5 Hz ( <u>U-50% : L-50%</u> ) [6:6]**<br>• 2.5 Hz ( <u>U-50% : L-50%</u> ) [12:12]**<br>• 1.5 Hz ( <u>U-50% : L-50%</u> ) [20:20]**<br>** number of frames during which<br>AO occupies upper and lower part of the screen  |
|                                                                           | SHIFT + LEFT +<br>RIGHT<br>set default gap                                                          | Default alternately occluding object gap is<br><u>0</u>                                                                                                    |
|                                                                           | SHIFT + UP +<br>DOWN<br>set default on/off<br>state of AO and its<br>break                          | Default state is <u>ON</u><br>Default break is <u>0</u>                                                                                                    |
|                                                                           | UP + DOWN +<br>LEFT + RIGHT<br>restore default values<br>for all settings from<br>PAGE 0            | <ul> <li>frequency: <u>7.5Hz</u></li> <li>occlusion rate: <u>U-50% : L-50%</u></li> <li>state: <u>ON</u></li> <li>break: <u>0</u></li> <li>gap: <u>0</u></li> </ul>                                                                                                    |
|                                                                           | SHIFT + UP +<br>DOWN + LEFT +<br>RIGHT<br>restore default values<br>for all settings from<br>MODE 1 | <ul> <li>Alternately Occluding Object:</li> <li>frequency: <u>7.5Hz</u></li> <li>occlusion rate: <u>U-50% : L-50%</u></li> <li>state: <u>ON</u></li> <li>break: <u>0</u></li> <li>default position and size</li> <li>offset: <u>0</u></li> <li>Dichoptic Object:</li> <li>period: <u>2s</u></li> <li>occlusion rate: <u>U-50% : L-50%</u></li> <li>state: <u>ON</u></li> <li>break: <u>0</u></li> <li>offset: <u>0</u></li> <li>default position and size</li> </ul> |

| PAGE                                        | BUTTONS                                                                                | DESCRIPTION                                                                                                    |
|---------------------------------------------|----------------------------------------------------------------------------------------|----------------------------------------------------------------------------------------------------|
|                                             | Position                                                                               | of Alternately Occluding Object                                                                                                    |
| PAGE 1                                      | UP                                                                                     | position object higher up on screen                                                                                                    |
| (right PAGE LED is turned on)               | SHIFT + UP                                                                             | position object higher up on screen at<br>increased speed                                                                                                    |
|                                             | DOWN                                                                                   | Position object lower down on screen                                                                                                    |
| settings of Alternately Occluding<br>Object | SHIFT + DOWN                                                                           | Position object lower down on screen at increased speed                                                                                                    |
|                                             | LEFT                                                                                   | Position object more to the left                                                                                                    |
|                                             | SHIFT + LEFT                                                                           | Position object more to the left at increased speed                                                                                                    |
|                                             | RIGHT                                                                                  | Position object more to the right                                                                                                    |
|                                             | SHIFT + RIGHT                                                                          | Position object more to the right at increased speed                                                                                                    |
|                                             | Alterna                                                                                | ately Occluding Object Offset                                                                                                    |
|                                             | DOWN + LEFT<br>move lower objects more<br>to the left                                  |                                                                                                    |
|                                             | SHIFT + DOWN +<br>LEFT<br>move lower objects more<br>to the left at increased<br>speed | When offset is <u>0</u> , both AO and DI (which<br>is always contained within AO limits)<br>displayed in the lower position are always<br>directly below corresponding objects in the<br>upper position. When offset is different |
|                                             | UP + RIGHT<br>move lower objects more<br>to the right                                  | than <u>0</u> , lower objects are positioned more<br>to the left or right compared to their<br>default positions. This should make objects                                                                                        |
|                                             | SHIFT + UP +<br>RIGHT<br>move lower objects more<br>to the right at increased<br>speed | appear in front or behind the screen when viewed stereoscopically.                                                                                                    |
|                                             | F                                                                                      | Restoring default settings                                                                                                    |
|                                             | UP + DOWN<br>SHIFT + UP +<br>DOWN                                                      | Restore default vertical position of a object                                                                                                    |
|                                             | LEFT + RIGHT<br>SHIFT + LEFT +<br>RIGHT                                                | Restore default horizontal position of a object                                                                                                    |

| PAGE                                        | BUTTONS                                                                                             | DESCRIPTION                                                                                                    |
|---------------------------------------------|----------------------------------------------------------------------------------------------------|----------------------------------------------------------------------------------------------------|
| PAGE 1                                      | UP + LEFT +<br>RIGHT                                                                                | Restore AO offset to the default value of $\underline{0}$                                                                                                    |
| (continued)                                 | UP + DOWN +<br>LEFT + RIGHT<br>restore default values<br>for all settings from<br>PAGE 1            | Restore both vertical and horizontal position of a object, also the offset                                                                                                    |
| settings of Alternately Occluding<br>Object | SHIFT + UP +<br>DOWN + LEFT +<br>RIGHT<br>restore default values<br>for all settings from<br>MODE 1 | <ul> <li>Alternately Occluding Object:</li> <li>frequency: <u>7.5Hz</u></li> <li>occlusion rate: <u>U-50% : L-50%</u></li> <li>state: <u>ON</u></li> <li>break: <u>0</u></li> <li>gap: <u>0</u></li> <li>default position and size</li> <li>offset: <u>0</u></li> <li>Dichoptic Object:</li> <li>period: <u>2s</u></li> <li>occlusion rate: <u>U-50% : L-50%</u></li> <li>state: <u>ON</u></li> <li>break: <u>0</u></li> <li>offset: <u>0</u></li> <li>offset: <u>0</u></li> <li>default position and size</li> </ul> |
|                                             | Size o                                                                                              | f Alternately Occluding Object                                                                                                    |
| PAGE 2                                      | UP                                                                                                  | Decrease vertical size of a object                                                                                                    |
| (left PAGE LED is turned on)                | SHIFT + UP                                                                                          | Decrease vertical size of a object at<br>increased speed                                                                                                    |
| This BACE contains size settings            | DOWN                                                                                                | Increase vertical size of a object                                                                                                    |
| of Alternately Occluding Object             | SHIFT + DOWN                                                                                        | Increase vertical size of a object at<br>increased speed                                                                                                    |
|                                             | LEFT                                                                                                | Decrease horizontal size of a object                                                                                                    |
|                                             | SHIFT + LEFT                                                                                        | Decrease horizontal size of a object at<br>increased speed                                                                                                    |
|                                             | RIGHT                                                                                               | Increase horizontal size of a object                                                                                                    |
|                                             | SHIFT + RIGHT                                                                                       | Increase horizontal size of a object at<br>increased speed                                                                                                    |
|                                             | F                                                                                                   | lestoring default settings                                                                                                    |
|                                             | UP + DOWN                                                                                           |                                                                                                    |
|                                             | SHIFT + UP +<br>DOWN                                                                                | Restore default vertical size of a object                                                                                                    |
|                                             | LEFT + RIGHT                                                                                        |                                                                                                    |
|                                             | SHIFT + LEFT +<br>RIGHT                                                                             | Restore default horizontal size of a object                                                                                                    |

| PAGE                                                                | BUTTONS                                                                                             | DESCRIPTION                                                                                                    |
|---------------------------------------------------------------------|----------------------------------------------------------------------------------------------------|----------------------------------------------------------------------------------------------------|
| PAGE 2<br>(continued)                                               | UP + DOWN +<br>LEFT + RIGHT<br>restore default values<br>for all settings from<br>PAGE 2            | Restore both vertical and horizontal size of<br>a object                                                                                                    |
| This PAGE contains size settings<br>of Alternately Occluding Object | SHIFT + UP +<br>DOWN + LEFT +<br>RIGHT<br>restore default values<br>for all settings from<br>MODE 1 | Alternately Occluding Object:         frequency: <u>7.5Hz</u> occlusion rate: <u>U-50% : L-50%</u> state: <u>ON</u> break: <u>0</u> gap: <u>0</u> default position and size         offset: <u>0</u> Dichoptic Object:         period: <u>2s</u> occlusion rate: <u>U-50% : L-50%</u> state: <u>ON</u> break: <u>0</u> offset: <u>0</u> default position and size |

| PAGE                                                    | BUTTONS                                                                                                    | DESCRIPTION                                                                                                    |
|---------------------------------------------------------|----------------------------------------------------------------------------------------------------|----------------------------------------------------------------------------------------------------|
|                                                         |                                                                                                    | Dichoptic Object Period                                                                                                    |
| PAGE 3                                                  | UP<br>decrease period                                                                                                    | Available periods are:<br>• 0.4s (U-50% : L-50%)* [24]**<br>• 0.67s (U-50% : L-50%)* [40]**<br>• 1.33s (U-50% : L-50%)* [80]**<br>• <u>2s</u> (U-50% : L-50%)* [120]**<br>• 3.33s (U-50% : L-50%)* [200]**                                                                                                    |
| This PAGE contains general settings of Dichoptic Object | DOWN<br>increase period                                                                                                    | <ul> <li>4.67s (U-50% : L-50%)* [280]**</li> <li>8s (U-50% : L-50%)* [480]**</li> <li>* default occlusion rate is set<br/>during change of period</li> <li>** number of frames during which<br/>alternation cycle is concluded</li> </ul>                                                                                                    |
|                                                         | Dicho<br>(occlusions per                                                                                                    | optic Object Occlusion Rate<br>Upper and Lower part of the screen)                                                                                                    |
|                                                         | LEFT<br>less occlusion of<br>upper part<br>U-50% : L-10<br>U-25% : L-1<br>U-50% : L-1<br>U-75% : L-2<br>U-75% : L-2<br>U-75% : L-2<br>U-0% : L-10<br>U-25% : L-2<br>U-75% : L-2<br>U-75% | Available occlusion rates<br>depend on current period:• 0.4s• 4.67s• U-0% : L-100% [0:24]**• U-0% : L-100% [0:280]**• U-25% : L-75% [6:18]**• U-0% : L-100% [0:280]**• U-25% : L-75% [6:18]**• U-71.% : L-92.9% [20:260]**• U-50% : L-50% [12:12]**• U-14.3% : L-85.7% [40:240]**• U-75% : L-25% [18:6]**• U-21.4% : L-78.6% [60:22]**• U-100% : L-0% [24:0]**• U-28.6% : L-71.4% [80:200]**• U-100% : L-100% [0:40]**• U-42.9% : L-57.1% [120:160]**• U-0% : L-100% [0:40]**• U-57.1% : L-43.3% [100:180]**• U-55% : L-75% [10:30]**• U-50% : L-50% [140:140]**• U-55% : L-75% [10:30]**• U-57.1% : L-42.9% [160:120]**• U-57% : L-25% [30:10]**• U-64.3% : L-35.7% [180:100]**• U-100% : L-0% [40:0]**• U-71.4% : L-28.6% [20:080]**• U-0% : L-100% [0:80]**• U-85.7% : L-14.3% [240:40]**• U-25% : L-75% [20:60]**• U-92.9% : L-7.1% [260:20]**• U-0% : L-100% [0:80]**• U-92.9% : L-7.1% [260:20]**• U-0% : L-100% [0:80]**• U-92.9% : L-7.1% [260:20]**• U-55% : L-55% [60:20]**• U-100% : L-0% [280:0]**• U-100% : L-0% [80:0]**• U-0% : L-100% [0:48]**• U-100% : L-0% [80:0]**• U-0% : L-100% [0:48]**• U-100% : L-0% [80:0]**• U-8.3% : L-91.7% [40:440]**                                                                                                    |
|                                                         | RIGHT<br>more occlusion of<br>upper part                                                                                                    | • U-0% : L-100% [0:120]** • U-16.7% : L-83.3% [80:400]**<br>• U-16.7% : L-83.3% [20:100]** • U-25% : L-75% [120:360]**<br>• U-33.3% : L-66.7% [40:80]** • U-33.3% : L-66.7% [160:320]**<br>• U-66.7% : L-33.3% [80:40]** • U-41.7% : L-58.3% [200:280]**<br>• U-83.3% : L-16.7% [100:20]** • U-56.3% : L-25% [240:240]**<br>• U-83.3% : L-16.7% [100:20]** • U-66.7% : L-33.3% [320:160]**<br>• U-100% : L-100% [0:200]** • U-66.7% : L-33.3% [320:160]**<br>• U-0% : L-100% [0:200]** • U-66.7% : L-25% [360:120]**<br>• U-0% : L-100% [0:200]** • U-75% : L-25% [360:120]**<br>• U-0% : L-100% [0:200]** • U-91.7% : L-8.3% [440:40]**<br>• U-20% : L-80% [40:160]** • U-100% : L-0% [480:0]**<br>• U-30% : L-70% [60:140]**<br>• U-40% : L-60% [80:120]**<br>• U-60% : L-40% [120:80]**<br>• U-60% : L-40% [120:80]**<br>• U-70% : L-30% [140:60]**<br>• U-90% : L-10% [180:20]**<br>• U-90% : L-10% [180:20]**<br>• U-90% : L-10% [180:20]**<br>• U-100% : L-0% [180:20]**<br>• U-100% : L-0% [180:20]**<br>• U-100% : L-0% [180:20]**<br>• U-100% : L-0% [180:20]**<br>• U-100% : L-0% [180:20]**<br>• U-100% : L-0% [180:20]**<br>• U-100% : L-0% [180:20]**<br>• U-100% : L-0% [180:20]**<br>• U-100% : L-0% [180:20]**<br>• U-100% : L-0% [180:20]**<br>• U-100% : L-0% [180:20]** |
|                                                         | SHIFT + UP<br>toggle <u>on</u> / off state<br>of the object                                                                                                    | Dichoptic Object can<br>be completely turned off and not<br>being visible on screen.                                                                                                    |

| PAGE                  | BUTTONS                                                                                                | DESCRIPTION                                                                                                    |
|-----------------------|----------------------------------------------------------------------------------------------------|----------------------------------------------------------------------------------------------------|
|                       |                                                                                                    | Dichoptic Object Offset                                                                                                    |
| PAGE 3<br>(continued) | SHIFT + LEFT<br>lower object more to<br>the left<br>SHIFT + RIGHT<br>lower object more to<br>the right | When offset is <u>0</u> , object's upper<br>position is directly above the lower one.<br>When offset is different than <u>0</u> , lower<br>object is positioned more to the left or<br>right compared to its default position. This<br>should make object appear in front or<br>behind the screen when viewed<br>stereoscopically.                                                                                                    |
|                       |                                                                                                    | Dichoptic Object Break                                                                                                    |
|                       | SHIFT + DOWN<br>increase DI break                                                                      | <ul> <li>Break is time between DI object appearance on upper and lower parts of the screen when DI is not visible. When break exceeds its maximum value, set it to <u>0</u>. Increasing break increase total duration of alternation cycle. Break is incremented differently when different periods are used:</li> <li>0.4s - increment: 0.2s [12]**; maximum 0.8s [48]**</li> <li>0.67s - increment: 0.33s [20]**; maximum 1.33s [80]**</li> <li>1.33s - increment: 0.33s [20]**; maximum 1.33s [80]**</li> <li>3.33s - increment: 0.33s [20]**; maximum 1.33s [80]**</li> <li>4.67s - increment: 0.33s [20]**; maximum 1.33s [80]**</li> <li>8s - increment: 0.67s [40]**; maximum 2.67s [160]**</li> </ul> |
|                       |                                                                                                    | estoring default settings                                                                                                    |
|                       | UP + DOWN<br>set default period                                                                        | Default dichoptic object<br>period is <u>2s</u> (U-50% : L-50%)*<br>*default occlusion rate is set during<br>change of period                                                                                                    |
|                       | LEFT + RIGHT<br>set default occlusion<br>rate                                                          | Default occlusion rates for different periods :<br>• 0.4s ( <i>U-50% : L-50%</i> ) [12:12]**<br>• 0.67s ( <i>U-50% : L-50%</i> ) [20:20]**<br>• 1.33s ( <i>U-50% : L-50%</i> ) [40:40]**<br>• 2s ( <i>U-50% : L-50%</i> ) [60:60]**<br>• 3.33s ( <i>U-50% : L-50%</i> ) [100:100]**<br>• 4.67 ( <i>U-50% : L-50%</i> ) [140:140]**<br>• 8s ( <i>U-50% : L-50%</i> ) [240:240]**<br>** number of frames during which<br>DI occupies upper and lower part of the screen                                                                                                    |
|                       | SHIFT + LEFT +<br>RIGHT<br>set default offset                                                          | Default dichoptic object offset is <u>0</u> .                                                                                                    |
|                       | SHIFT + UP +<br>DOWN<br>set default on/off<br>state of DI and its<br>break                             | Default state is <u>ON</u><br>Default break is <u>0</u>                                                                                                    |

| PAGE                                                     | BUTTONS                                                                                             | DESCRIPTION                                                                                                    |
|----------------------------------------------------------|----------------------------------------------------------------------------------------------------|----------------------------------------------------------------------------------------------------|
| PAGE 3<br>(continued)                                    | UP + DOWN +<br>LEFT + RIGHT<br>restore default values<br>for all settings from<br>PAGE 3            | <ul> <li>period: <u>2s</u></li> <li>occlusion rate: <u>U-50% : L-50%</u></li> <li>state: <u>ON</u></li> <li>break: <u>0</u></li> <li>offset: <u>0</u></li> </ul>                                                                                                    |
| This PAGE contains general settings of Dichoptic Object  | SHIFT + UP +<br>DOWN + LEFT +<br>RIGHT<br>restore default values<br>for all settings from<br>MODE 1 | Alternately Occluding Object:<br>frequency: <u>7.5Hz</u><br>occlusion rate: <u>U-50% : L-50%</u><br>state: <u>ON</u><br>break: <u>0</u><br>default position and size<br>offset: <u>0</u><br>Dichoptic Object:<br>period: <u>2s</u><br>occlusion rate: <u>U-50% : L-50%</u><br>state: <u>ON</u><br>break: <u>0</u><br>offset: <u>0</u><br>default position and size |
|                                                          | Po                                                                                                  | sition of Dichoptic Object                                                                                                    |
| PAGE 4                                                   | UP                                                                                                  | Position object higher up on screen                                                                                                    |
| (PAGE LEDs are flashing at low frequency)                | SHIFT + UP                                                                                          | Position object higher up on screen at<br>increased speed                                                                                                    |
|                                                          | DOWN                                                                                                | Position object lower down on screen                                                                                                    |
| This PAGE contains position settings of Dichoptic Object | SHIFT + DOWN                                                                                        | Position object lower down on screen at increased speed                                                                                                    |
|                                                          | LEFT                                                                                                | Position object more to the left                                                                                                    |
|                                                          | SHIFT + LEFT                                                                                        | Position object more to the left at increased speed                                                                                                    |
|                                                          | RIGHT                                                                                               | Position object more to the right                                                                                                    |
|                                                          | SHIFT + RIGHT                                                                                       | Position object more to the right at increased speed                                                                                                    |
|                                                          | R                                                                                                   | lestoring default settings                                                                                                    |
|                                                          | UP + DOWN                                                                                           |                                                                                                    |
|                                                          | SHIFT + UP +<br>DOWN                                                                                | Restore default vertical size of a object                                                                                                    |
|                                                          | LEFT + RIGHT                                                                                        |                                                                                                    |
|                                                          | SHIFT + LEFT +<br>RIGHT                                                                             | Restore default horizontal size of a object                                                                                                    |

| PAGE                                                                      | BUTTONS                                                                                             | DESCRIPTION                                                                                                    |
|---------------------------------------------------------------------------|----------------------------------------------------------------------------------------------------|----------------------------------------------------------------------------------------------------|
| PAGE 4<br>(continued)                                                     | UP + DOWN +<br>LEFT + RIGHT<br>restore default values<br>for all settings from<br>PAGE 4            | Restore both vertical and horizontal size of<br>a object                                                                                                    |
| frequency)<br>This PAGE contains position<br>settings of Dichoptic Object | SHIFT + UP +<br>DOWN + LEFT +<br>RIGHT<br>restore default values<br>for all settings from<br>MODE 1 | <ul> <li>Alternately Occluding Object:</li> <li>frequency: <u>7.5Hz</u></li> <li>occlusion rate: <u>U-50% : L-50%</u></li> <li>state: <u>ON</u></li> <li>break: <u>0</u></li> <li>gap: <u>0</u></li> <li>default position and size</li> <li>offset: <u>0</u></li> <li>Dichoptic Object:</li> <li>period: <u>2s</u></li> <li>occlusion rate: <u>U-50% : L-50%</u></li> <li>state: <u>ON</u></li> <li>break: <u>0</u></li> <li>offset: <u>0</u></li> <li>default position and size</li> </ul> |
|                                                                           | 5                                                                                                   | Size of Dichoptic Object                                                                                                    |
| PAGE 5                                                                    | UP                                                                                                  | Decrease vertical size of a object                                                                                                    |
| (PAGE LEDs are flashing at high                                           | SHIFT + UP                                                                                          | Decrease vertical size of a object at increased speed                                                                                                    |
| frequency)                                                                | DOWN                                                                                                | Increase vertical size of a object                                                                                                    |
| This PAGE contains size settings<br>of Dichoptic Object                   | SHIFT + DOWN                                                                                        | Increase vertical size of a object at<br>increased speed                                                                                                    |
|                                                                           | LEFT                                                                                                | Decrease horizontal size of a object                                                                                                    |
|                                                                           | SHIFT + LEFT                                                                                        | Decrease horizontal size of a object at<br>increased speed                                                                                                    |
|                                                                           | RIGHT                                                                                               | Increase horizontal size of a object                                                                                                    |
|                                                                           | SHIFT + RIGHT                                                                                       | Increase horizontal size of a object at<br>increased speed                                                                                                    |
|                                                                           | F                                                                                                   | Restoring default settings                                                                                                    |
|                                                                           | UP + DOWN                                                                                           |                                                                                                    |
|                                                                           | SHIFT + UP +<br>DOWN                                                                                | Restore default vertical size of a object                                                                                                    |
|                                                                           | LEFT + RIGHT                                                                                        |                                                                                                    |
|                                                                           | SHIFT + LEFT +<br>RIGHT                                                                             | Restore default horizontal size of a object                                                                                                    |

| PAGE                                                                                                    | BUTTONS                                                                                             | DESCRIPTION                                                                                                    |
|----------------------------------------------------------------------------------------------------|----------------------------------------------------------------------------------------------------|----------------------------------------------------------------------------------------------------|
| PAGE 5<br>(continued)                                                                                    | UP + DOWN +<br>LEFT + RIGHT<br>restore default values<br>for all settings from<br>PAGE 5            | Restore both vertical and horizontal size of<br>a object                                                                                                    |
| (PAGE LEDs are flashing at high<br>frequency)<br>This PAGE contains size settings<br>of Dichoptic Object | SHIFT + UP +<br>DOWN + LEFT +<br>RIGHT<br>restore default values<br>for all settings from<br>MODE 1 | <ul> <li>Alternately Occluding Object:</li> <li>frequency: <u>7.5Hz</u></li> <li>occlusion rate: <u>U-50% : L-50%</u></li> <li>state: <u>ON</u></li> <li>break: <u>0</u></li> <li>default position and size</li> <li>offset: <u>0</u></li> <li>Dichoptic Object:</li> <li>period: <u>2s</u></li> <li>occlusion rate: <u>U-50% : L-50%</u></li> <li>state: <u>ON</u></li> <li>break: <u>0</u></li> <li>offset: <u>0</u></li> <li>default position and size</li> </ul> |

Numbers that are in italics and are underlined are the default values

MODE 2: SIDE BY SIDE has almost the same settings as the ones in above table for MODE 1: TOP – BOTTOM. The only difference is that in TOP – BOTTOM mode Alternately Occluding Object Gap and Alternately Occluding Object Offset really do different things to overlay, while in SIDE BY SIDE mode those settings perform the same function. Nevertheless, in both modes, when overlay is viewed stereoscopically, Alternately Occluding Object Offset changes depth at which overlay is perceived and Alternately Occluding Object Gap allows to maintain separation between both parts of overlay (upper/lower or left/right), so that overlay can stay in the same place when viewed by both eyes.

Note that when you are restoring default settings of the whole MODE 1: TOP – BOTTOM, it affects only settings mentioned in the above table, and also SHAPE, MASK and RANDOM MODE specific to the MODE 1: TOP – BOTTOM. Randomization settings are not affected by it, an if you want to reset them also, you need to do it manually when RANDOM MODE 1 is active or restore default settings for the whole device by pressing MODE + PAGE.

### MODE 2: SIDE BY SIDE

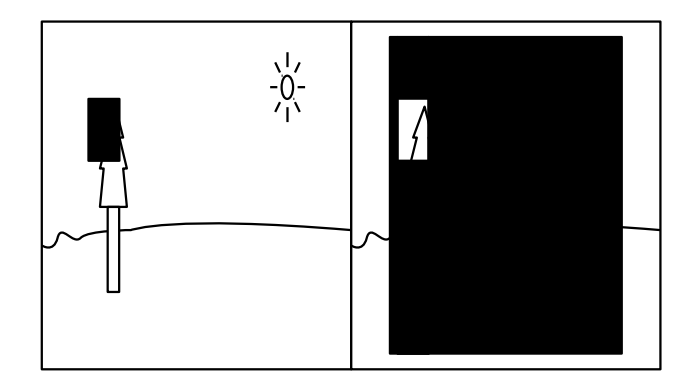

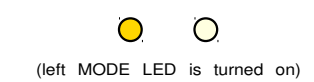

In MODE 2, AODMoST 32 draws two objects that alternate between occupying left and right part of the screen. Larger one, Alternately Occluding object (AO), after correct adjustment of settings, should take half or almost half of the screen. The smaller one, Dichoptic object (DI), always stays within the confines of alternately occluding object. Alternations between parts of the screen done by both objects are independent (except when MASK 2 is used). When both objects occupy the same part of the screen, Alternately Occluding object is the one visible.

When video source starts sending proper 3D material in Side By Side format (left half of video is supposed to be shown to the one eye, usually the left one, right part to the other eye), make adjustments of MODE 2 settings, so that Alternately Occluding objects occupy all or almost all area of the screen and Dichoptic object occludes chosen part of the screen. You may change frequency of alternations and which eye is occluded more (percentage of alternation cycle period by which each eye is occluded). When this is done, you should instruct your 3D display to generate 3D image, that can be viewed through 3D glasses (you most likely need to do it from your 3D display settings, they should be accessible by pressing MENU button on the remote control).

| PAGE                                                          | BUTTONS                    | DESCRIPTION                                                                                                    |
|---------------------------------------------------------------|----------------------------|----------------------------------------------------------------------------------------------------|
|                                                               | Alternate                  | ly Occluding Object Frequency                                                                                                    |
| PAGE 0                                                        |                            | Available frequencies are:                                                                                                    |
| (both PAGE LEDs are turned off)<br>This PAGE contains general | UP<br>increase frequency   | <ul> <li>15 Hz (L-50% : R-50%)* [4]**</li> <li>12 Hz (L-60% : R-40%)* [5]**</li> <li>10 Hz (L-50% : R-50%)* [6]**</li> <li><u>7.5 Hz</u> (L-50% : R-50%)* [8]**</li> <li>5 Hz (L-50% : R-50%)* [12]**</li> <li>2.5 Hz (L-50% : R-50%)* [24]**</li> <li>1.5 Hz (L-50% : R-50%)* [40]**</li> </ul> |
| settings of Alternately Occluding<br>Object                   | DOWN<br>decrease frequency | <ul> <li>* default occlusion rate is set</li> <li>during change of frequency</li> <li>** number of frames during which</li> <li>alternation cycle is concluded</li> </ul>                                                                                                    |

MODE 2 settings:

| PAGE                                                                                                    | BUTTONS                                                                           | DESCRIPTION                                                                                                    |  |
|----------------------------------------------------------------------------------------------------|-----------------------------------------------------------------------------------|----------------------------------------------------------------------------------------------------|--|
| PAGE 0                                                                                                    | Alternately<br>(occlusions pe                                                     | Occluding Object Occlusion Rate<br>r Left and <b>R</b> ight part of the screen)                                                                                                    |  |
| (continued)<br>(both PAGE LEDs are turned off)<br>This PAGE contains general<br>settings of Alternately Occluding<br>Object | LEFT<br>less occlusion of left<br>part<br>RIGHT<br>more occlusion of<br>left part | Available occlusion rates<br>depend on current frequency:         15Hz       5Hz $10\%$ : R-100% [0.4]** $0.63\%$ : R-100% [0.12]** $125\%$ : R-75% [1.3]** $1.63\%$ : R-91.7% [1.1]** $150\%$ : R-75% [3:1]** $1.67\%$ : R-83.3% [2:10]** $1.75\%$ : R-25% [3:1]** $1.63\%$ : R-97.7% [3:9]** $1.75\%$ : R-25% [3:1]** $1.25\%$ : R-75% [3:9]** $1.00\%$ : R-100% [0.5]** $1.40\%$ : R-86.7% [4.3]** $1.20\%$ : R-80% [14]** $1.53\%$ : R-46.7% [3.3]** $1.40\%$ : R-100% [0.5]** $1.50\%$ : R-40.5% [5:7]** $1.40\%$ : R-100% [0.5]** $1.50\%$ : R-40.7% [7.5]** $1.40\%$ : R-100% [0.5]** $1.50\%$ : R-45.3% [9.3]** $1.40\%$ : R-60% [2.3]** $1.66.7\%$ : R-33.3% [1.11]** $1.40\%$ : R-100% [0.6]** $1.75\%$ : R-83.3% [1.11]** $1.00\%$ : R-100% [0.6]* $2.5Hz$ $1.16.7\%$ : R-83.3% [1.20]** $1.66.7\%$ : R-33.3% [1.20]** $1.16.7\%$ : R-83.3% [1.21]** $1.67\%$ : R-83.3% [1.20]** $1.60\%$ : R-100% [0.8]** $1.67\%$ : R-83.3% [1.21]** $1.60\%$ : R-100% [0.8]** $1.67\%$ : R-83.3% [1.21]** $1.60\%$ : R-100% [0.8]** $1.66.7\%$ : R-33.3% [1.68]** $1.50\%$ : R-50% [1.21]** $1.66.7\%$ : R-83.3% [1.21]** $1.60\%$ : R- |  |
|                                                                                                    | Alternately Occluding Object ON/OFF                                               |                                                                                                    |  |
|                                                                                                    | SHIFT + UP<br>toggle <u>on</u> / off state<br>of the object                       | Alternately Occluding Object can<br>be completely turned off and not<br>being visible on screen.                                                                                                    |  |
|                                                                                                    | Altern                                                                            | ately Occluding Object Gap                                                                                                    |  |
|                                                                                                    | SHIFT + LEFT<br>decrease gap                                                      | Gap is the distance between two                                                                                                    |  |
|                                                                                                    | SHIFT + RIGHT<br>increase gap                                                     | object. By default it is <u>0</u> .                                                                                                    |  |

| PAGE                  | BUTTONS                                                                                  | DESCRIPTION                                                                                                    |
|-----------------------|------------------------------------------------------------------------------------------|----------------------------------------------------------------------------------------------------|
|                       | Alternately Occluding Object Break                                                       |                                                                                                    |
| PAGE 0<br>(continued) | SHIFT + DOWN<br>increase AO break<br>by 16.7ms [1 frame]                                 | Break is time between AO object<br>appearance on left and right parts of the<br>screen when AO is not visible. When<br>break exceeds its maximum value of<br>133.3ms [8 frames], set it to <u>0</u> . Increasing<br>break increase total duration of alternation<br>cycle.                                                                                                    |
| Object                | R                                                                                        | lestoring default settings                                                                                                    |
|                       | UP + DOWN<br>set default frequency                                                       | Default alternately occluding object<br>frequency is 7.5Hz (L-50% : R-50%)*<br>*default occlusion rate is set during<br>change of frequency                                                                                                    |
|                       | LEFT + RIGHT<br>set default occlusion<br>rate                                            | Default occlusion rates for different frequencies :<br>• 15 Hz ( <u>L-50% : R-50%</u> ) [2:2]**<br>• 12 Hz ( <u>L-60% : R-40%</u> ) [3:2]**<br>• 10 Hz ( <u>L-50% : R-50%</u> ) [3:3]**<br>• 7.5 Hz ( <u>L-50% : R-50%</u> ) [4:4]**<br>• 5 Hz ( <u>L-50% : R-50%</u> ) [6:6]**<br>• 2.5 Hz ( <u>L-50% : R-50%</u> ) [12:12]**<br>• 1.5 Hz ( <u>L-50% : R-50%</u> ) [20:20]**<br>** number of frames during which<br>AO occupies left and right part of the screen |
|                       | SHIFT + LEFT +<br>RIGHT<br>set default gap                                               | Default alternately occluding object gap is <u>0</u>                                                                                                    |
|                       | SHIFT + UP +<br>DOWN<br>set default on/off<br>state of AO and its<br>break               | Default state is <u>ON</u><br>Default break is <u>0</u>                                                                                                    |
|                       | UP + DOWN +<br>LEFT + RIGHT<br>restore default values<br>for all settings from<br>PAGE 0 | <ul> <li>frequency: <u>7.5Hz</u></li> <li>occlusion rate: <u>L-50% : R-50%</u></li> <li>state: <u>ON</u></li> <li>break: <u>0</u></li> <li>gap: <u>0</u></li> </ul>                                                                                                    |

| PAGE                                                                                                    | BUTTONS                                                                                             | DESCRIPTION                                                                                                    |
|----------------------------------------------------------------------------------------------------|----------------------------------------------------------------------------------------------------|----------------------------------------------------------------------------------------------------|
| PAGE 0<br>(continued)<br>(both PAGE LEDs are turned off)<br>This PAGE contains general<br>settings of Alternately Occluding<br>Object | SHIFT + UP +<br>DOWN + LEFT +<br>RIGHT<br>restore default values<br>for all settings from<br>MODE 2 | <ul> <li>Alternately Occluding Object:</li> <li>frequency: <u>7.5Hz</u></li> <li>occlusion rate: <u>L-50% : R-50%</u></li> <li>state: <u>ON</u></li> <li>break: <u>0</u></li> <li>gap: <u>0</u></li> <li>default position and size</li> <li>offset: <u>0</u></li> <li>Dichoptic Object:</li> <li>period: <u>2s</u></li> <li>occlusion rate: <u>L-50% : R-50%</u></li> <li>state: <u>ON</u></li> <li>break: <u>0</u></li> <li>offset: <u>0</u></li> <li>offset: <u>0</u></li> <li>default position and size</li> </ul> |
|                                                                                                    | Position                                                                                            | of Alternately Occluding Object                                                                                                    |
| PAGE 1                                                                                                    | UP                                                                                                  | position object higher up on screen                                                                                                    |
| (right PAGE LED is turned on)                                                                                                    | SHIFT + UP                                                                                          | position object higher up on screen at<br>increased speed                                                                                                    |
|                                                                                                    | DOWN                                                                                                | Position object lower down on screen                                                                                                    |
| settings of Alternately Occluding<br>Object                                                                                           | SHIFT + DOWN                                                                                        | Position object lower down on screen at increased speed                                                                                                    |
|                                                                                                    | LEFT                                                                                                | Position object more to the left                                                                                                    |
|                                                                                                    | SHIFT + LEFT                                                                                        | Position object more to the left at increased speed                                                                                                    |
|                                                                                                    | RIGHT                                                                                               | Position object more to the right                                                                                                    |
|                                                                                                    | SHIFT + RIGHT                                                                                       | Position object more to the right at increased speed                                                                                                    |
|                                                                                                    | Alterna                                                                                             | ately Occluding Object Offset                                                                                                    |
|                                                                                                    | DOWN + LEFT<br>move right objects more<br>to the left                                               | When offset is different than <i>0</i> , both AO                                                                                                    |
|                                                                                                    | SHIFT + DOWN +<br>LEFT                                                                              | and DI (which is always contained within AO limits) displayed on the right side of                                                                                                    |
|                                                                                                    | to the left at increased<br>speed                                                                   | the screen are moved to the left or right.<br>This should make objects appear in front                                                                                                    |
|                                                                                                    | UP + RIGHT<br>move right objects more<br>to the right                                               | stereoscopically.                                                                                                    |
|                                                                                                    | SHIFT + UP +<br>RIGHT<br>move right objects more<br>to the right at increased<br>speed              | basically the same thing and effects of both of those settings are cumulative.                                                                                                    |

| PAGE                                                                       | BUTTONS                                                                                             | DESCRIPTION                                                                                                    |
|----------------------------------------------------------------------------|----------------------------------------------------------------------------------------------------|----------------------------------------------------------------------------------------------------|
|                                                                            | F                                                                                                   | lestoring default settings                                                                                                    |
| PAGE 1<br>(continued)                                                      | UP + DOWN<br>SHIFT + UP +<br>DOWN                                                                   | Restore default vertical position of a object                                                                                                    |
| This PAGE contains position<br>settings of Alternately Occluding<br>Object | LEFT + RIGHT<br>SHIFT + LEFT +<br>RIGHT                                                             | Restore default horizontal position of a object                                                                                                    |
|                                                                            | UP + LEFT +<br>RIGHT                                                                                | Restore AO offset to the default value of<br><u>0</u>                                                                                                    |
|                                                                            | UP + DOWN +<br>LEFT + RIGHT<br>restore default values<br>for all settings from<br>PAGE 1            | Restore both vertical and horizontal position of a object, also the offset                                                                                                    |
|                                                                            | SHIFT + UP +<br>DOWN + LEFT +<br>RIGHT<br>restore default values<br>for all settings from<br>MODE 2 | Alternately Occluding Object:         frequency: <u>7.5Hz</u> occlusion rate: <u>L-50% : R-50%</u> state: <u>ON</u> break: <u>Q</u> gap: <u>Q</u> default position and size         offset: <u>Q</u> Dichoptic Object:         period: <u>2s</u> occlusion rate: <u>L-50% : R-50%</u> state: <u>ON</u> break: <u>Q</u> default position and size |
|                                                                            | Size o                                                                                              | f Alternately Occluding Object                                                                                                    |
| PAGE 2                                                                     | UP                                                                                                  | Decrease vertical size of a object                                                                                                    |
| (left PAGE LED is turned on)                                               | SHIFT + UP                                                                                          | Decrease vertical size of a object at<br>increased speed                                                                                                    |
| This PAGE contains size settings                                           | DOWN                                                                                                | Increase vertical size of a object                                                                                                    |
| of Alternately Occluding Object                                            | SHIFT + DOWN                                                                                        | Increase vertical size of a object at<br>increased speed                                                                                                    |
|                                                                            | LEFT                                                                                                | Decrease horizontal size of a object                                                                                                    |
|                                                                            | SHIFT + LEFT                                                                                        | Decrease horizontal size of a object at<br>increased speed                                                                                                    |
|                                                                            | RIGHT                                                                                               | Increase horizontal size of a object                                                                                                    |
|                                                                            | SHIFT + RIGHT                                                                                       | Increase horizontal size of a object at increased speed                                                                                                    |

| PAGE                                                                | BUTTONS                                                                                             | DESCRIPTION                                                                                                    |
|---------------------------------------------------------------------|----------------------------------------------------------------------------------------------------|----------------------------------------------------------------------------------------------------|
|                                                                     | F                                                                                                   | lestoring default settings                                                                                                    |
| PAGE 2<br>(continued)                                               | UP + DOWN                                                                                           |                                                                                                    |
| (left PAGE LED is turned on)                                        | SHIFT + UP +<br>DOWN                                                                                | Restore default vertical size of a object                                                                                                    |
|                                                                     | LEFT + RIGHT                                                                                        |                                                                                                    |
| This PAGE contains size settings<br>of Alternately Occluding Object | SHIFT + LEFT +<br>RIGHT                                                                             | Restore default horizontal size of a object                                                                                                    |
|                                                                     | UP + DOWN +<br>LEFT + RIGHT<br>restore default values<br>for all settings from<br>PAGE 2            | Restore both vertical and horizontal size of<br>a object                                                                                                    |
|                                                                     | SHIFT + UP +<br>DOWN + LEFT +<br>RIGHT<br>restore default values<br>for all settings from<br>MODE 2 | Alternately Occluding Object:         frequency: 7.5Hz         occlusion rate: L-50% : R-50%         state: ON         break: Q         gap: Q         default position and size         offset: Q         Dichoptic Object:         period: 2s         occlusion rate: L-50% : R-50%         state: ON         ocffset: Q         Dichoptic Object:         period: 2s         occlusion rate: L-50% : R-50%         state: ON         offset: Q         offset: Q |

| PAGE                                                    | BUTTONS                                                     | DESCRIPTION                                                                                                    |
|---------------------------------------------------------|-------------------------------------------------------------|----------------------------------------------------------------------------------------------------|
|                                                         |                                                             | Dichoptic Object Period                                                                                                    |
| PAGE 3                                                  | UP<br>decrease period                                       | Available periods are:<br>• 0.4s (L-50% : R-50%)* [24]**<br>• 0.67s (L-50% : R-50%)* [40]**<br>• 1.33s (L-50% : R-50%)* [80]**<br>• <u>2s</u> (L-50% : R-50%)* [120]**<br>• 3.33s (L-50% : R-50%)* [200]**                                                                                                    |
| This PAGE contains general settings of Dichoptic Object | DOWN<br>increase period                                     | <ul> <li>4.67s (L-50% : R-50%)* [280]**</li> <li>8s (L-50% : R-50%)* [480]**</li> <li>* default occlusion rate is set<br/>during change of period</li> <li>** number of frames during which<br/>alternation cycle is concluded</li> </ul>                                                                                                    |
|                                                         | (occlusions per                                             | r Left and Right part of the screen)                                                                                                    |
|                                                         | LEFT<br>less occlusion of left<br>part                      | Available occlusion rates<br>depend on current period:• 0.4s• 4.67s• L-0% : R-100% [0:24]**• L-0% : R-100% [0:280]**• L-25% : R-75% [6:18]**• L-7.1% : R-92.9% [20:260]**• L-25% : R-75% [6:18]**• L-7.1% : R-92.9% [20:260]**• L-50% : R-50% [12:12]**• L-14.3% : R-85.7% [40:240]**• L-75% : R-25% [18:6]**• L-21.4% : R-78.6% [60:220]**• L-100% : R-0% [24:0]**• L-28.6% : R-71.4% [80:200]**• L-0% : R-100% [0:40]**• L-28.6% : R-71.4% [80:200]**• L-25% : R-75% [10:30]**• L-42.9% : R-57.1% [120:160]**• L-25% : R-75% [10:30]**• L-57.1% : R-42.9% [160:120]**• L-50% : R-50% [20:20]**• L-57.1% : R-42.9% [160:120]**• L-100% : R-0% [40:0]**• L-71.4% : R-28.6% [20:80]**• L-33• L-78.6% : R-21.4% [220:60]**• L-0% : R-100% [0:80]**• L-85.7% : R-14.3% [240:40]**• L-25% : R-75% [20:60]**• L-92.9% : R-7.1% [260:20]**• L-25% : R-75% [20:60]**• L-92.9% : R-7.1% [260:20]**• L-25% : R-75% [20:60]**• L-90% : R-100% [0:480]**• L-50% : R-25% [60:20]**• L-100% : R-0% [280:0]**• L-100% : R-0% [80:0]**• L-100% : R-0% [280:0]**• L-100% : R-0% [80:0]**• L-0% : R-100% [0:440]**• L-100% : R-0% [80:0]**• L-8.3% : R-91.7% [40:440]**• L-100% : R-0% [80:0]**• L-8.3% : R-91.7% [40:440]**                                                                                                    |
|                                                         | RIGHT<br>more occlusion of<br>left part                     | • L-0% : R-100% [0.120]       • L-16.7% : R-33.3% [120:360]**         • L-16.7% : R-33.3% [20:100]**       • L-25% : R-75% [120:360]**         • L-33.3% : R-66.7% [40:80]**       • L-33.3% : R-66.7% [160:320]**         • L-50% : R-50% [60:60]**       • L-41.7% : R-58.3% [200:280]**         • L-66.7% : R-33.3% [80:40]**       • L-41.7% : R-58.3% [200:280]**         • L-83.3% : R-16.7% [100:20]**       • L-41.7% : R-58.3% [200:280]**         • L-80% : R-100% [120:0]**       • L-40.7% : R-33.3% [320:160]**         • L-100% : R-0% [120:0]**       • L-66.7% : R-33.3% [320:160]**         • L-00% : R-100% [0:200]**       • L-66.7% : R-33.3% [320:160]**         • L-00% : R-100% [0:200]**       • L-66.7% : R-33.3% [320:160]**         • L-00% : R-100% [0:200]**       • L-83.3% : R-16.7% [400:80]**         • L-20% : R-100% [0:200]**       • L-91.7% : R-8.3% [440:40]**         • L-30% : R-70% [60:140]**       • L-100% : R-0% [480:0]**         • L-30% : R-60% [80:120]**       • L-100% : R-0% [480:0]**         • L-50% : R-40% [120:80]**       • L-100% : R-0% [480:0]**         • L-80% : R-20% [160:40]**       • L-100% : R-0% [480:0]**         • L-80% : R-20% [160:40]**       • L-100% : R-0% [480:0]**         • L-80% : R-20% [160:40]**       • L-100% : R-0% [200:0]**         • L-90% : R-10% [180:20]**       • anumber of frames during which |
|                                                         | SHIFT + UP<br>toggle <u>on</u> / off state<br>of the object | Dichoptic Object can<br>be completely turned off and not<br>being visible on screen.                                                                                                    |

| PAGE                         | BUTTONS                                                                                   | DESCRIPTION                                                                                                    |
|------------------------------|-------------------------------------------------------------------------------------------|----------------------------------------------------------------------------------------------------|
|                              |                                                                                           | Dichoptic Object Offset                                                                                                    |
| PAGE 3<br>(continued)        | SHIFT + LEFT<br>right object more to<br>the left<br>SHIFT + RIGHT<br>right object more to | When offset is different than <u>0</u> , right<br>object is positioned more to the left or<br>right compared to its default position. This<br>should make object appear in front or<br>behind the screen when viewed<br>stereoscopically.                                                                                                    |
| settings of Dichoptic Object | the right                                                                                 | Dichoptic Object Break                                                                                                    |
|                              | SHIFT + DOWN<br>increase DI break                                                         | Break is time between DI object appearance on left<br>and right parts of the screen when DI is not visible.         When break exceeds its maximum value, set it to <u>0</u> .         Increasing break increase total duration of alternation<br>cycle. Break is incremented differently when different<br>periods are used:         • 0.4s - increment: 0.2s [12]**; maximum 0.8s [48]**<br>• 0.67s - increment: 0.3s [20]**; maximum 1.3s [80]**<br>• 1.33s - increment: 0.3s [20]**; maximum 1.3s [80]**<br>• 3.33s - increment: 0.33s [20]**; maximum 1.33s [80]**<br>• 4.67s - increment: 0.33s [20]**; maximum 1.33s [80]**<br>• 4.67s - increment: 0.33s [20]**; maximum 1.33s [80]** |
|                              |                                                                                           | ** number of frames                                                                                                    |
|                              | Restoring default settings                                                                |                                                                                                    |
|                              | UP + DOWN<br>set default period                                                           | Default dichoptic object<br>period is <u>2s</u> (L-50% : R-50%)*<br>*default occlusion rate is set during<br>change of period                                                                                                    |
|                              | LEFT + RIGHT<br>set default occlusion<br>rate                                             | Default occlusion rates for different periods :<br>• 0.4s ( $L-50\%$ : $R-50\%$ ) [12:12]**<br>• 0.67s ( $L-50\%$ : $R-50\%$ ) [20:20]**<br>• 1.33s ( $L-50\%$ : $R-50\%$ ) [40:40]**<br>• 2s ( $L-50\%$ : $R-50\%$ ) [40:40]**<br>• 3.33s ( $L-50\%$ : $R-50\%$ ) [100:100]**<br>• 4.67 ( $L-50\%$ : $R-50\%$ ) [140:140]**<br>• 8s ( $L-50\%$ : $R-50\%$ ) [240:240]**<br>** number of frames during which                                                                                                    |
|                              | SHIFT + LEFT +<br>RIGHT<br>set default offset                                             | Default dichoptic object offset is <u>0</u> .                                                                                                    |
|                              | SHIFT + UP +<br>DOWN<br>set default on/off<br>state of DI and its<br>break                | Default state is <u>ON</u><br>Default break is <u>0</u>                                                                                                    |

| PAGE                                                     | BUTTONS                                                                                             | DESCRIPTION                                                                                                    |
|----------------------------------------------------------|----------------------------------------------------------------------------------------------------|----------------------------------------------------------------------------------------------------|
| PAGE 3<br>(continued)                                    | UP + DOWN +<br>LEFT + RIGHT<br>restore default values<br>for all settings from<br>PAGE 3            | <ul> <li>period: <u>2s</u></li> <li>occlusion rate: <u>L-50% : R-50%</u></li> <li>state: <u>ON</u></li> <li>break: <u>0</u></li> <li>offset: <u>0</u></li> </ul>                                                                                                    |
| This PAGE contains general settings of Dichoptic Object  | SHIFT + UP +<br>DOWN + LEFT +<br>RIGHT<br>restore default values<br>for all settings from<br>MODE 2 | <ul> <li>Alternately Occluding Object:</li> <li>frequency: <u>7.5Hz</u></li> <li>occlusion rate: <u>L-50% : R-50%</u></li> <li>state: <u>ON</u></li> <li>break: <u>0</u></li> <li>default position and size</li> <li>offset: <u>0</u></li> <li>Dichoptic Object:</li> <li>period: <u>2s</u></li> <li>occlusion rate: <u>L-50% : R-50%</u></li> <li>state: <u>ON</u></li> <li>break: <u>0</u></li> <li>offset: <u>0</u></li> <li>offset: <u>0</u></li> <li>default position and size</li> </ul> |
|                                                          | Po                                                                                                  | sition of Dichoptic Object                                                                                                    |
| PAGE 4                                                   | UP                                                                                                  | Position object higher up on screen                                                                                                    |
| (PAGE LEDs are flashing at low frequency)                | SHIFT + UP                                                                                          | Position object higher up on screen at<br>increased speed                                                                                                    |
|                                                          | DOWN                                                                                                | Position object lower down on screen                                                                                                    |
| This PAGE contains position settings of Dichoptic Object | SHIFT + DOWN                                                                                        | Position object lower down on screen at<br>increased speed                                                                                                    |
|                                                          | LEFT                                                                                                | Position object more to the left                                                                                                    |
|                                                          | SHIFT + LEFT                                                                                        | Position object more to the left at increased speed                                                                                                    |
|                                                          | RIGHT                                                                                               | Position object more to the right                                                                                                    |
|                                                          | SHIFT + RIGHT                                                                                       | Position object more to the right at increased speed                                                                                                    |
|                                                          | R                                                                                                   | lestoring default settings                                                                                                    |
|                                                          | UP + DOWN                                                                                           |                                                                                                    |
|                                                          | SHIFT + UP +<br>DOWN                                                                                | Restore default vertical size of a object                                                                                                    |
|                                                          | LEFT + RIGHT                                                                                        |                                                                                                    |
|                                                          | SHIFT + LEFT +<br>RIGHT                                                                             | Restore default horizontal size of a object                                                                                                    |

| PAGE                                                                      | BUTTONS                                                                                             | DESCRIPTION                                                                                                    |
|---------------------------------------------------------------------------|----------------------------------------------------------------------------------------------------|----------------------------------------------------------------------------------------------------|
| PAGE 4<br>(continued)                                                     | UP + DOWN +<br>LEFT + RIGHT<br>restore default values<br>for all settings from<br>PAGE 4            | Restore both vertical and horizontal size of<br>a object                                                                                                    |
| frequency)<br>This PAGE contains position<br>settings of Dichoptic Object | SHIFT + UP +<br>DOWN + LEFT +<br>RIGHT<br>restore default values<br>for all settings from<br>MODE 2 | <ul> <li>Alternately Occluding Object:</li> <li>frequency: <u>7.5Hz</u></li> <li>occlusion rate: <u>L-50% : R-50%</u></li> <li>state: <u>ON</u></li> <li>break: <u>0</u></li> <li>gap: <u>0</u></li> <li>default position and size</li> <li>offset: <u>0</u></li> <li>Dichoptic Object:</li> <li>period: <u>2s</u></li> <li>occlusion rate: <u>L-50% : R-50%</u></li> <li>state: <u>ON</u></li> <li>break: <u>0</u></li> <li>offset: <u>0</u></li> <li>default position and size</li> </ul> |
|                                                                           | 5                                                                                                   | Size of Dichoptic Object                                                                                                    |
| PAGE 5                                                                    | UP                                                                                                  | Decrease vertical size of a object                                                                                                    |
| (PAGE LEDs are flashing at high                                           | SHIFT + UP                                                                                          | Decrease vertical size of a object at increased speed                                                                                                    |
| frequency)                                                                | DOWN                                                                                                | Increase vertical size of a object                                                                                                    |
| This PAGE contains size settings<br>of Dichoptic Object                   | SHIFT + DOWN                                                                                        | Increase vertical size of a object at<br>increased speed                                                                                                    |
|                                                                           | LEFT                                                                                                | Decrease horizontal size of a object                                                                                                    |
|                                                                           | SHIFT + LEFT                                                                                        | Decrease horizontal size of a object at<br>increased speed                                                                                                    |
|                                                                           | RIGHT                                                                                               | Increase horizontal size of a object                                                                                                    |
|                                                                           | SHIFT + RIGHT                                                                                       | Increase horizontal size of a object at<br>increased speed                                                                                                    |
|                                                                           | F                                                                                                   | Restoring default settings                                                                                                    |
|                                                                           | UP + DOWN                                                                                           |                                                                                                    |
|                                                                           | SHIFT + UP +<br>DOWN                                                                                | Restore default vertical size of a object                                                                                                    |
|                                                                           | LEFT + RIGHT                                                                                        |                                                                                                    |
|                                                                           | SHIFT + LEFT +<br>RIGHT                                                                             | Restore default horizontal size of a object                                                                                                    |

| PAGE                                                                                                    | BUTTONS                                                                                             | DESCRIPTION                                                                                                    |
|----------------------------------------------------------------------------------------------------|----------------------------------------------------------------------------------------------------|----------------------------------------------------------------------------------------------------|
| PAGE 5<br>(continued)                                                                                    | UP + DOWN +<br>LEFT + RIGHT<br>restore default values<br>for all settings from<br>PAGE 5            | Restore both vertical and horizontal size of<br>a object                                                                                                    |
| (PAGE LEDs are flashing at high<br>frequency)<br>This PAGE contains size settings<br>of Dichoptic Object | SHIFT + UP +<br>DOWN + LEFT +<br>RIGHT<br>restore default values<br>for all settings from<br>MODE 2 | <ul> <li>Alternately Occluding Object:</li> <li>frequency: <u>7.5Hz</u></li> <li>occlusion rate: <u>L-50% : R-50%</u></li> <li>state: <u>ON</u></li> <li>break: <u>0</u></li> <li>default position and size</li> <li>offset: <u>0</u></li> <li>Dichoptic Object:</li> <li>period: <u>2s</u></li> <li>occlusion rate: <u>L-50% : R-50%</u></li> <li>state: <u>ON</u></li> <li>break: <u>0</u></li> <li>offset: <u>0</u></li> <li>default position and size</li> </ul> |

Numbers that are in italics and are underlined are the default values

MODE 1: TOP – BOTTOM has almost the same settings as the ones in above table for MODE 2: SIDE BY SIDE. The only difference is that in TOP – BOTTOM mode Alternately Occluding Object Gap and Alternately Occluding Object Offset really do different things to overlay, while in SIDE BY SIDE mode those settings perform the same function. Nevertheless, in both modes, when overlay is viewed stereoscopically, Alternately Occluding Object Offset changes depth at which overlay is perceived and Alternately Occluding Object Gap allows to maintain separation between both parts of overlay (upper/lower or left/right), so that overlay can stay in the same place when viewed by both eyes.

Note that when you are restoring default settings of the whole MODE 2: SIDE BY SIDE, it affects only settings mentioned in the above table, and also SHAPE, MASK and RANDOM MODE specific to the MODE 2: SIDE BY SIDE. Randomization settings are not affected by it, an if you want to reset them also, you need to do it manually when RANDOM MODE 1 is active or restore default settings for the whole device by pressing MODE + PAGE.

### MODE 3: FREE FLOATING OBJECTS

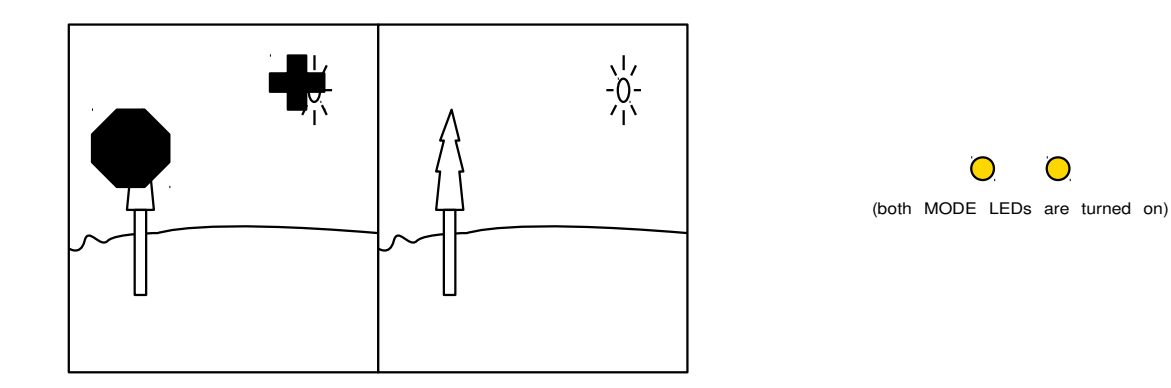

In this mode there are two objects: First Object (FO) and Second Object (SO). They behave similarly to DI in other modes, as they can change shape. Each of these two objects has its own independent settings, both regular ones and settings of randomization.

There is no patterned image mask in this mode (because AO would be needed to produce negative). MASK LED is always turned off. MASK button however has a new function: it allows for quick switching between two objects. When MASK button is pressed it changes current settings PAGE in such a way, that when PAGE 0 (FO general settings) is active, after a a button is pressed, it changes to PAGE 3 (SO general settings). PAGE 1 (FO position settings) changes to PAGE 4 (SO position settings) and PAGE 2 (FO size settings) changes to PAGE 5 (SO size settings).

To change SHAPE of FO, PAGE with FO settings must be selected (0-2), and now both SHAPE button and SHAPE LED are responsible for FO. To change SHAPE of SO, PAGE has to be in 3-5 range.

RANDOM MODE is common for both objects (general status of randomization set by RANDOM button and indicated by RANDOM LED). However, more detailed randomization settings are specific to the both objects. So each one of the object has its own Shape Randomization, Position Randomization (temporal and spatial aspects) and Position Randomization (temporal and spatial aspects). Randomization settings for FO can be changed when PAGE is in 0-2 range, while SO settings can be changed when PAGE is in 3-5 range.

When it comes to occlusion rate, instead of changing ratio of object occupying one part of the screen or another, now only ratio of object being visible to object not appearing on screen can be changed. Break settings extend period of object not appearing on screen. Inversion setting allows to switch meaning of those periods, so when it is active it makes object invisible when it should be visible and vice versa. Inversion settings allows objects to appear alternately (when one is visible, then the other is not). When synchronization requirements are met object are in resonance with each other. There is also another kind of synchronization present when randomization is enabled that allows timings of parameter randomization to stay synced between objects. As basic period of object being visible-invisible can be multiplied even by a factor of 8 during randomization, this different synchronization might take some time before it kicks in.

When object is being moved (change of position settings) and it encounters other object they switch places. When object is resized and it collides with another object, then further increase in size is prevented.

#### MODE 3 settings:

| PAGE                                                | BUTTONS                 | DESCRIPTION                                                                                                    |
|-----------------------------------------------------|-------------------------|----------------------------------------------------------------------------------------------------|
|                                                     |                         | First Object Period                                                                                                    |
| PAGE 0                                              |                         | Available periods are:                                                                                                    |
| (both PAGE LEDs are turned off)                     | UP<br>decrease period   | <ul> <li>0.4s (V-50% : I-50%)* [24]**</li> <li>0.67s (V-50% : I-50%)* [40]**</li> <li>1.33s (V-50% : I-50%)* [80]**</li> <li><u>2s</u> (V-50% : I-50%)* [120]**</li> <li>3.33s (V-50% : I-50%)* [280]**</li> <li>4.67s (V-50% : I-50%)* [280]**</li> </ul> |
| This PAGE contains general settings of First Object | DOWN<br>increase period | <ul> <li>8s (V-50% : I-50%)* [480]**</li> <li>* default occlusion rate is set<br/>during change of period</li> <li>** number of frames during which<br/>visible-invisible cycle is concluded</li> </ul>                                                    |

| PAGE        | BUTTONS                                                     | DESCRIPTION                                                                                                    |
|-------------|-------------------------------------------------------------|----------------------------------------------------------------------------------------------------|
| PAGE 0      | Fir<br>(for how long                                        | st Object Occlusion Rate<br>object is being <b>V</b> isible and Invisible)                                                                                                    |
| (continued) | LEFT<br>shorten period of<br>object being visible           | Available occlusion rates<br>depend on current period:• 0.4s• 4.67s• V-0% : I-100% [0:24]**• V-0% : I-100% [0:280]**• V-25% : I-75% [6:18]**• V-0% : I-100% [0:280]**• V-25% : I-75% [6:18]**• V-7.1% : I-92.9% [20:260]**• V-75% : I-25% [18:6]**• V-14.3% : I-85.7% [40:240]**• V-75% : I-25% [18:6]**• V-21.4% : I-78.6% [60:220]**• V-100% : I-00% [24:0]**• V-28.6% : I-71.4% [80:200]**• 0.67s• V-35.7% : I-64.3% [100:180]**• V-0% : I-100% [0:40]**• V-42.9% : I-57.1% [120:160]**• V-55% : I-75% [10:30]**• V-57.1% : I-42.9% [160:120]**• V-50% : I-50% [20:20]**• V-57.1% : I-42.9% [160:120]**• V-100% : I-0% [40:0]**• V-64.3% : I-35.7% [180:100]**• V-100% : I-10% [0:80]**• V-71.4% : I-28.6% [20:08]**• V-25% : I-75% [20:60]**• V-88.7% : I-14.3% [240:40]**• V-25% : I-75% [20:60]**• V-92.9% : I-7.1% [260:20]**• V-25% : I-75% [20:01**• V-100% : I-0% [280:0]**• V-57% : I-50% (40:40)**• V-100% : I-0% [280:0]**                                                                                                    |
|             | RIGHT<br>lengthen period of<br>object being visible         | <ul> <li>V-100% : I-0% [80:0]**</li> <li>V-0% : I-100% [0:480]**</li> <li>V-0% : I-100% [0:120]**</li> <li>V-8.3% : I-91.7% [40:440]**</li> <li>V-0% : I-100% [0:120]**</li> <li>V-16.7% : I-83.3% [20:100]**</li> <li>V-16.7% : I-83.3% [20:100]**</li> <li>V-33.3% : I-66.7% [40:80]**</li> <li>V-33.3% : I-66.7% [40:80]**</li> <li>V-33.3% : I-66.7% [40:80]**</li> <li>V-33.3% : I-66.7% [40:80]**</li> <li>V-50% : I-50% [60:60]**</li> <li>V-61.7% : I-83.3% [80:40]**</li> <li>V-66.7% : I-33.3% [80:40]**</li> <li>V-66.7% : I-33.3% [80:40]**</li> <li>V-66.7% : I-33.3% [80:40]**</li> <li>V-83.3% : I-16.7% [100:20]**</li> <li>V-100% : I-107% [100:20]**</li> <li>V-60.7% : I-33.3% [320:160]**</li> <li>V-100% : I-100% [0:200]**</li> <li>V-60.7% : I-25% [360:120]**</li> <li>V-0% : I-100% [0:200]**</li> <li>V-83.3% : I-16.7% [400:80]**</li> <li>V-10% : I-90% [20:180]**</li> <li>V-91.7% : I-83.3% [440:40]**</li> <li>V-20% : I-80% [40:160]**</li> <li>V-100% : I-0% [80:120]**</li> <li>V-100% : I-0% [80:120]**</li> <li>V-100% : I-0% [140:60]**</li> <li>V-30% : I-20% [160:40]**</li> <li>V-80% : I-20% [160:40]**</li> <li>V-90% : I-10% [180:20]**</li> <li>V-90% : I-10% [180:20]**</li> <li>V-90% : I-0% [200:0]**</li> <li>** number of frames during which FO is visible and invisible</li> </ul> |
|             |                                                             | First Object ON/OFF                                                                                                    |
|             | SHIFT + UP<br>toggle <u>on</u> / off state<br>of the object | First Object can<br>be completely turned off and not<br>being visible on screen.                                                                                                    |
|             |                                                             | First Object Inversion                                                                                                    |
|             | SHIFT + DOWN<br>toggle inversion of<br>the object           | When inversion is enabled, object is visible when normally it should be invisible and vice versa.                                                                                                    |

| PAGE                                                | BUTTONS                                                                                  | DESCRIPTION                                                                                                    |
|-----------------------------------------------------|------------------------------------------------------------------------------------------|----------------------------------------------------------------------------------------------------|
|                                                     |                                                                                          | First Object Break                                                                                                    |
| PAGE 0<br>(continued)                               | SHIFT + LEFT<br>decrease FO break                                                        | Break is an additional time during which FO is<br>invisible Increasing break increase total duration of<br>alternation cycle. Break is incremented differently<br>when different periods are used:<br>• 0.45 - increment: 0.45 [24]**; maximum 1.65 [96]**                                                                                                    |
| This PAGE contains general settings of First Object | SHIFT + RIGHT<br>increase FO break                                                       | <ul> <li>0.67s - increment: 0.67s [40]**; maximum 2.67s [160]**</li> <li>1.33s - increment: 0.67s [40]**; maximum 2.67s [160]**</li> <li>2s - increment: 0.67s [40]**; maximum 2.67s [160]**</li> <li>3.33s - increment: 0.67s [40]**; maximum 2.67s [160]**</li> <li>4.67s - increment: 0.67s [40]**; maximum 2.67s [160]**</li> <li>8s - increment: 1.33s [80]**; maximum 5.33s [320]**</li> <li>** number of frames</li> </ul> |
|                                                     | F                                                                                        | lestoring default settings                                                                                                    |
|                                                     | UP + DOWN<br>set default period                                                          | Default First Object<br>period is <u>2s</u> (V-50% : I-50%)*<br>*default occlusion rate is set during<br>change of period                                                                                                    |
|                                                     | LEFT + RIGHT<br>set default occlusion<br>rate                                            | Default occlusion rates for different periods :<br>• 0.4s ( <u>V-50% : I-50%</u> ) [12:12]**<br>• 0.67s ( <u>V-50% : I-50%</u> ) [20:20]**<br>• 1.33s ( <u>V-50% : I-50%</u> ) [40:40]**<br>• 2s ( <u>V-50% : I-50%</u> ) [60:60]**<br>• 3.33s ( <u>V-50% : I-50%</u> ) [100:100]**<br>• 4.67 ( <u>V-50% : I-50%</u> ) [140:140]**<br>• 8s (V <u>-50% : I-50%</u> ) [240:240]**                                                   |
|                                                     | SHIFT + UP +<br>DOWN<br>set default on/off<br>state of FO and its<br>inversion setting   | ** number of frames during which FO is visible and invisible<br>Default state is <u>ON</u><br>By default inversion is <u>disabled</u>                                                                                                    |
|                                                     | SHIFT + LEFT +<br>RIGHT<br>set default break                                             | Default break of First Object is <u>0</u> .                                                                                                    |
|                                                     | UP + DOWN +<br>LEFT + RIGHT<br>restore default values<br>for all settings from<br>PAGE 1 | <ul> <li>period: <u>2s</u></li> <li>occlusion rate: V<u>-50% : I-50%</u></li> <li>state: <u>ON</u></li> <li>inversion: <u>disabled</u></li> <li>break: <u>0</u></li> </ul>                                                                                                    |

| PAGE                                                                                                    | BUTTONS                                                                                             | DESCRIPTION                                                                                                    |
|----------------------------------------------------------------------------------------------------|----------------------------------------------------------------------------------------------------|----------------------------------------------------------------------------------------------------|
| PAGE 0<br>(continued)<br>(both PAGE LEDs are turned off)<br>This PAGE contains general<br>settings of First Object | SHIFT + UP +<br>DOWN + LEFT +<br>RIGHT<br>restore default values<br>for all settings from<br>MODE 3 | <ul> <li>First Object:</li> <li>period: <u>2s</u></li> <li>occlusion rate: V<u>-50% : I-50%</u></li> <li>state: <u>ON</u></li> <li>inversion: <u>disabled</u></li> <li>break: <u>0</u></li> <li>default position and size<br/>Second Object:</li> <li>period: <u>2s</u></li> <li>occlusion rate: V<u>-50% : I-50%</u></li> <li>state: <u>ON</u></li> <li>inversion: <u>disabled</u></li> <li>break: <u>0</u></li> <li>default position and size</li> </ul> |
|                                                                                                    |                                                                                                    | Position of First Object                                                                                                    |
| FAGE                                                                                                    | UP                                                                                                  | Position object higher up on screen                                                                                                    |
| (right PAGE LED is turned on)                                                                                      | SHIFT + UP                                                                                          | Position object higher up on screen at<br>increased speed                                                                                                    |
|                                                                                                    | DOWN                                                                                                | Position object lower down on screen                                                                                                    |
| This PAGE contains position<br>settings of First Object                                                            | SHIFT + DOWN                                                                                        | Position object lower down on screen at increased speed                                                                                                    |
|                                                                                                    | LEFT                                                                                                | Position object more to the left                                                                                                    |
|                                                                                                    | SHIFT + LEFT                                                                                        | Position object more to the left at increased speed                                                                                                    |
|                                                                                                    | RIGHT                                                                                               | Position object more to the right                                                                                                    |
|                                                                                                    | SHIFT + RIGHT                                                                                       | Position object more to the right at increased speed                                                                                                    |
|                                                                                                    | F                                                                                                   | lestoring default settings                                                                                                    |
|                                                                                                    | UP + DOWN                                                                                           |                                                                                                    |
|                                                                                                    | SHIFT + UP +<br>DOWN                                                                                | Restore default vertical size of a object                                                                                                    |
|                                                                                                    | LEFT + RIGHT                                                                                        |                                                                                                    |
|                                                                                                    | SHIFT + LEFT +<br>RIGHT                                                                             | Restore default horizontal size of a object                                                                                                    |
|                                                                                                    | UP + DOWN +<br>LEFT + RIGHT<br>restore default values<br>for all settings from<br>PAGE 1            | Restore both vertical and horizontal size of a object                                                                                                    |

| PAGE                                                | BUTTONS                                                                                             | DESCRIPTION                                                                                                    |
|-----------------------------------------------------|----------------------------------------------------------------------------------------------------|----------------------------------------------------------------------------------------------------|
| PAGE 1<br>(continued)                               | SHIFT + UP +<br>DOWN + LEFT +<br>RIGHT<br>restore default values<br>for all settings from<br>MODE 3 | <ul> <li>First Object:</li> <li>period: <u>2s</u></li> <li>occlusion rate: V<u>-50% : I-50%</u></li> <li>state: <u>ON</u></li> <li>inversion: <u>disabled</u></li> <li>break: <u>0</u></li> <li>default position and size<br/>Second Object:</li> <li>period: <u>2s</u></li> <li>occlusion rate: V<u>-50% : I-50%</u></li> <li>state: <u>ON</u></li> <li>inversion: <u>disabled</u></li> <li>break: <u>0</u></li> <li>default position and size</li> </ul> |
|                                                     |                                                                                                    | Size of First Object                                                                                                    |
| PAGE 2                                              | UP                                                                                                  | Decrease vertical size of a object                                                                                                    |
| (left PAGE LED is turned on)                        | SHIFT + UP                                                                                          | Decrease vertical size of a object at<br>increased speed                                                                                                    |
|                                                     | DOWN                                                                                                | Increase vertical size of a object                                                                                                    |
| This PAGE contains size settings<br>of First Object | SHIFT + DOWN                                                                                        | Increase vertical size of a object at<br>increased speed                                                                                                    |
|                                                     | LEFT                                                                                                | Decrease horizontal size of a object                                                                                                    |
|                                                     | SHIFT + LEFT                                                                                        | Decrease horizontal size of a object at<br>increased speed                                                                                                    |
|                                                     | RIGHT                                                                                               | Increase horizontal size of a object                                                                                                    |
|                                                     | SHIFT + RIGHT                                                                                       | Increase horizontal size of a object at<br>increased speed                                                                                                    |
|                                                     | F                                                                                                   | estoring default settings                                                                                                    |
|                                                     | UP + DOWN                                                                                           |                                                                                                    |
|                                                     | SHIFT + UP +<br>DOWN                                                                                | Restore default vertical size of a object                                                                                                    |
|                                                     | LEFT + RIGHT                                                                                        |                                                                                                    |
|                                                     | SHIFT + LEFT +<br>RIGHT                                                                             | Restore default horizontal size of a object                                                                                                    |
|                                                     | UP + DOWN +<br>LEFT + RIGHT<br>restore default values<br>for all settings from<br>PAGE 2            | Restore both vertical and horizontal size of<br>a object                                                                                                    |

| PAGE                                                                                                    | BUTTONS                                                                                             | DESCRIPTION                                                                                                    |
|----------------------------------------------------------------------------------------------------|----------------------------------------------------------------------------------------------------|----------------------------------------------------------------------------------------------------|
| PAGE 2<br>(continued)<br>(left PAGE LED is turned on)<br>This PAGE contains size settings<br>of First Object | SHIFT + UP +<br>DOWN + LEFT +<br>RIGHT<br>restore default values<br>for all settings from<br>MODE 3 | <ul> <li>First Object:</li> <li>period: <u>2s</u></li> <li>occlusion rate: V<u>-50% : I-50%</u></li> <li>state: <u>ON</u></li> <li>inversion: <u>disabled</u></li> <li>break: <u>0</u></li> <li>default position and size<br/>Second Object:</li> <li>period: <u>2s</u></li> <li>occlusion rate: V<u>-50% : I-50%</u></li> <li>state: <u>ON</u></li> <li>inversion: <u>disabled</u></li> <li>break: <u>0</u></li> <li>default position and size</li> </ul> |

| PAGE                                                                                                    | BUTTONS                                                                                                    | DESCRIPTION                                                                                                    |
|----------------------------------------------------------------------------------------------------|----------------------------------------------------------------------------------------------------|----------------------------------------------------------------------------------------------------|
|                                                                                                    |                                                                                                    | Second Object Period                                                                                                    |
| PAGE 3                                                                                                    | UP<br>decrease period                                                                                                    | Available periods are:<br>• 0.4s (V-50% : I-50%)* [24]**<br>• 0.67s (V-50% : I-50%)* [40]**<br>• 1.33s (V-50% : I-50%)* [80]**<br>• <u>2s</u> (V-50% : I-50%)* [120]**<br>• 3.23c (V-50% : I-50%)* [120]**                                                                                                    |
| This PAGE contains general settings of Second Object                                                                                                    | DOWN<br>increase period<br>Seco<br>(for how long                                                                                                    | <ul> <li>3.335 (V-50% : I-50%) [200]</li> <li>4.675 (V-50% : I-50%)* [280]**</li> <li>8s (V-50% : I-50%)* [480]**</li> <li>* default occlusion rate is set<br/>during change of period</li> <li>** number of frames during which<br/>visible-invisible cycle is concluded</li> <li>Ond Object Occlusion Rate</li> <li>object is being Visible and Invisible)</li> </ul>                                                                                                    |
|                                                                                                    |                                                                                                    | Available occlusion rates<br>depend on current period:                                                                                                    |
| LEFT<br>shorten period of<br>object being visible<br>RIGHT<br>lengthen period of<br>object being visible<br>RIGHT<br>lengthen period of<br>object being visible | 0.4.3       V-0% : I-100% [0:24]**       V-0% : I-100% [0:280]**         0.4.55% : I-75% [6:18]**       V-0% : I-100% [0:280]**         0.4.56% : I-75% [6:18]**       V-76% : I-92.9% [20:260]**         0.4.56% : I-75% [6:18]**       V-71.4% : I-92.9% [20:260]**         0.4.57% : I-25% [18:6]**       V-14.3% : I-85.7% [40:240]**         0.4.57% : I-25% [18:6]**       V-21.4% : I-78.6% [60:220]**         0.4.57% : V-25% : I-0% [24:0]**       V-28.6% : I-71.4% [80:200]**         0.4.57% : V-35% : I-100% [0:40]**       V-28.6% : I-71.4% [80:200]**         0.4.57% : V-35% : I-100% [0:40]**       V-28.6% : I-71.4% [80:200]**         0.4.57% : V-35% : I-100% [0:40]**       V-42.9% : I-57.1% [120:160]**         0.4.57% : I-100% [0:40]**       V-42.9% : I-57.1% [120:160]**         0.4.59% : I-55% [30:10]**       V-557.1% : I-42.9% [160:120]**         0.4.59% : I-25% [30:10]**       V-564.3% : I-35.7% [180:100]**         0.4.33% : I-35.7% : I-42.9% [160:120]**       V-78.6% : I-21.4% [220:60]**         0.4.33% : I-50% [40:20]**       V-78.6% : I-21.4% [220:60]**         0.4.59% : I-55% [20:60]**       V-92.9% : I-7.1% [260:20]**         0.4.59% : I-55% [60:20]**       V-92.9% : I-7.1% [260:20]**         0.4.50% : I-05 [80:0]**       V-100% : I-0% [280:0]**         0.4.50% : I-55% [60:20]**       V-100% : I-100% [0:480]** <td< td=""></td<> |                                                                                                    |
|                                                                                                    | RIGHT<br>lengthen period of<br>object being visible                                                                                                    | b       V-0% : I-100% [0:120]**       V-16.7% : I-83.3% [80:400]**         V-16.7% : I-83.3% [20:100]**       V-25% : I-75% [120:360]**         V-33.3% : I-66.7% [40:80]**       V-33.3% : I-66.7% [160:320]**         V-50% : I-50% [60:60]**       V-41.7% : I-58.3% [200:280]**         V-66.7% : I-33.3% [80:40]**       V-41.7% : I-58.3% [200:280]**         V-66.7% : I-33.3% [80:40]**       V-50% : I-50% [240:240]**         V-100% : I-0% [120:0]**       V-66.7% : I-33.3% [320:160]**         V-100% : I-0% [120:0]**       V-66.7% : I-33.3% [320:160]**         V-100% : I-0% [120:0]**       V-66.7% : I-33.3% [320:160]**         V-100% : I-100% [0:200]**       V-75% : I-25% [360:120]**         V-100% : I-100% [0:201]**       V-83.3% : I-16.7% [400:80]**         V-100% : I-100% [20:180]**       V-91.7% : I-8.3% [440:40]**         V-20% : I-80% [40:160]**       V-100% : I-0% [480:0]**         V-30% : I-70% [60:140]**       V-100% : I-0% [480:0]**         V-70% : I-30% [140:60]**       V-100% : I-0% [480:0]**         V-80% : I-20% [160:40]**       V-100% : I-0% [480:0]**         V-90% : I-10% [180:20]**       V-100% : I-0% [480:0]**         V-90% : I-10% [180:20]**       V-100% : I-0% [480:0]**         V-90% : I-10% [180:20]**       V-100% : I-0% [480:0]**         V-90% : I-10% [180:20]**       V-100% : I-0% [200:0]** |
|                                                                                                    |                                                                                                    | Second Object ON/OFF                                                                                                    |
|                                                                                                    | SHIFT + UP<br>toggle <u>on</u> / off state<br>of the object                                                                                                    | Second Object can<br>be completely turned off and not<br>being visible on screen.                                                                                                    |

| PAGE                                                 | BUTTONS                                                                                  | DESCRIPTION                                                                                                    |  |
|------------------------------------------------------|------------------------------------------------------------------------------------------|----------------------------------------------------------------------------------------------------|--|
|                                                      | Second Object Inversion                                                                  |                                                                                                    |  |
| PAGE 3<br>(continued)                                | SHIFT + DOWN<br>toggle inversion of<br>the object                                        | When inversion is enabled, object is visible when normally it should be invisible and vice versa.                                                                                                    |  |
| (both PAGE LEDs are turned on)                       |                                                                                          | Second Object Break                                                                                                    |  |
| This PAGE contains general settings of Second Object | SHIFT + LEFT<br>decrease SO break                                                        | Break is an additional time during which SO is<br>invisible Increasing break increase total duration of<br>alternation cycle. Break is incremented differently<br>when different periods are used:                                                                                                    |  |
|                                                      | SHIFT + RIGHT<br>increase SO break                                                       | <ul> <li>0.67s - increment: 0.67s [40]**; maximum 2.67s [160]**</li> <li>1.33s - increment: 0.67s [40]**; maximum 2.67s [160]**</li> <li>2s - increment: 0.67s [40]**; maximum 2.67s [160]**</li> <li>3.33s - increment: 0.67s [40]**; maximum 2.67s [160]**</li> <li>4.67s - increment: 0.67s [40]**; maximum 2.67s [160]**</li> <li>8s - increment: 1.33s [80]**; maximum 5.33s [320]**</li> </ul> |  |
|                                                      | ** number of frames                                                                      |                                                                                                    |  |
|                                                      | Restoring default settings                                                               |                                                                                                    |  |
|                                                      | UP + DOWN<br>set default period                                                          | Default Second Object<br>period is <u>2s</u> (V-50% : I-50%)*<br>*default occlusion rate is set during<br>change of period                                                                                                    |  |
|                                                      | LEFT + RIGHT<br>set default occlusion<br>rate                                            | Default occlusion rates for different periods :<br>• 0.4s ( $V-50\%$ : $I-50\%$ ) [12:12]**<br>• 0.67s ( $V-50\%$ : $I-50\%$ ) [20:20]**<br>• 1.33s ( $V-50\%$ : $I-50\%$ ) [40:40]**<br>• 2s ( $V-50\%$ : $I-50\%$ ) [60:60]**<br>• 3.33s ( $V-50\%$ : $I-50\%$ ) [100:100]**<br>• 4.67 ( $V-50\%$ : $I-50\%$ ) [140:140]**<br>• 8s ( $V-50\%$ : $I-50\%$ ) [240:240]**                             |  |
|                                                      | SHIFT + UP +<br>DOWN<br>set default on/off<br>state of SO and its<br>inversion setting   | Default state is <u>ON</u><br>By default inversion is <u>disabled</u>                                                                                                    |  |
|                                                      | SHIFT + LEFT +<br>RIGHT<br>set default break                                             | Default break of Second Object is <u>0</u> .                                                                                                    |  |
|                                                      | UP + DOWN +<br>LEFT + RIGHT<br>restore default values<br>for all settings from<br>PAGE 1 | <ul> <li>period: <u>2s</u></li> <li>occlusion rate: V<u>-50% : I-50%</u></li> <li>state: <u>ON</u></li> <li>inversion: <u>disabled</u></li> <li>break: <u>0</u></li> </ul>                                                                                                    |  |

| PAGE                                                                                                    | BUTTONS                                                                                             | DESCRIPTION                                                                                                    |
|----------------------------------------------------------------------------------------------------|----------------------------------------------------------------------------------------------------|----------------------------------------------------------------------------------------------------|
| PAGE 3<br>(continued)<br>(both PAGE LEDs are turned on)<br>This PAGE contains general<br>settings of Second Object | SHIFT + UP +<br>DOWN + LEFT +<br>RIGHT<br>restore default values<br>for all settings from<br>MODE 3 | <ul> <li>First Object:</li> <li>period: <u>2s</u></li> <li>occlusion rate: V<u>-50% : I-50%</u></li> <li>state: <u>ON</u></li> <li>inversion: <u>disabled</u></li> <li>break: <u>0</u></li> <li>default position and size</li> <li>Second Object:</li> <li>period: <u>2s</u></li> <li>occlusion rate: V<u>-50% : I-50%</u></li> <li>state: <u>ON</u></li> <li>inversion: <u>disabled</u></li> <li>break: <u>0</u></li> <li>default position and size</li> </ul> |
|                                                                                                    | Po                                                                                                  | osition of Second Object                                                                                                    |
| PAGE 4                                                                                                    | UP                                                                                                  | Position object higher up on screen                                                                                                    |
| (PAGE LEDs are flashing at low frequency)                                                                          | SHIFT + UP                                                                                          | Position object higher up on screen at<br>increased speed                                                                                                    |
|                                                                                                    | DOWN                                                                                                | Position object lower down on screen                                                                                                    |
| This PAGE contains position<br>settings of Second Object                                                           | SHIFT + DOWN                                                                                        | Position object lower down on screen at increased speed                                                                                                    |
|                                                                                                    | LEFT                                                                                                | Position object more to the left                                                                                                    |
|                                                                                                    | SHIFT + LEFT                                                                                        | Position object more to the left at increased speed                                                                                                    |
|                                                                                                    | RIGHT                                                                                               | Position object more to the right                                                                                                    |
|                                                                                                    | SHIFT + RIGHT                                                                                       | Position object more to the right at increased speed                                                                                                    |
|                                                                                                    | F                                                                                                   | Restoring default settings                                                                                                    |
|                                                                                                    | UP + DOWN                                                                                           |                                                                                                    |
|                                                                                                    | SHIFT + UP +<br>DOWN                                                                                | Restore default vertical size of a object                                                                                                    |
|                                                                                                    | LEFT + RIGHT                                                                                        |                                                                                                    |
|                                                                                                    | SHIFT + LEFT +<br>RIGHT                                                                             | Restore default horizontal size of a object                                                                                                    |
|                                                                                                    | UP + DOWN +<br>LEFT + RIGHT<br>restore default values<br>for all settings from<br>PAGE 1            | Restore both vertical and horizontal size of<br>a object                                                                                                    |

| PAGE                                                                                                    | BUTTONS                                                                                             | DESCRIPTION                                                                                                    |
|----------------------------------------------------------------------------------------------------|----------------------------------------------------------------------------------------------------|----------------------------------------------------------------------------------------------------|
| PAGE 4<br>(continued)<br>(PAGE LEDs are flashing at low<br>frequency)<br>This PAGE contains position<br>settings of Second Object | SHIFT + UP +<br>DOWN + LEFT +<br>RIGHT<br>restore default values<br>for all settings from<br>MODE 3 | <ul> <li>First Object:</li> <li>period: <u>2s</u></li> <li>occlusion rate: V<u>-50% : I-50%</u></li> <li>state: <u>ON</u></li> <li>inversion: <u>disabled</u></li> <li>break: <u>0</u></li> <li>default position and size<br/>Second Object:</li> <li>period: <u>2s</u></li> <li>occlusion rate: V<u>-50% : I-50%</u></li> <li>state: <u>ON</u></li> <li>inversion: <u>disabled</u></li> <li>break: <u>0</u></li> <li>default position and size</li> </ul> |
|                                                                                                    |                                                                                                    | Size of Second Object                                                                                                    |
| PAGE 5                                                                                                    | UP                                                                                                  | Decrease vertical size of a object                                                                                                    |
| (PAGE LEDs are flashing at high                                                                                                   | SHIFT + UP                                                                                          | Decrease vertical size of a object at<br>increased speed                                                                                                    |
| frequency)                                                                                                    | DOWN                                                                                                | Increase vertical size of a object                                                                                                    |
| This PAGE contains size settings<br>of Second Object                                                                              | SHIFT + DOWN                                                                                        | Increase vertical size of a object at<br>increased speed                                                                                                    |
|                                                                                                    | LEFT                                                                                                | Decrease horizontal size of a object                                                                                                    |
|                                                                                                    | SHIFT + LEFT                                                                                        | Decrease horizontal size of a object at<br>increased speed                                                                                                    |
|                                                                                                    | RIGHT                                                                                               | Increase horizontal size of a object                                                                                                    |
|                                                                                                    | SHIFT + RIGHT                                                                                       | Increase horizontal size of a object at<br>increased speed                                                                                                    |
|                                                                                                    | F                                                                                                   | lestoring default settings                                                                                                    |
|                                                                                                    | UP + DOWN                                                                                           |                                                                                                    |
|                                                                                                    | SHIFT + UP +<br>DOWN                                                                                | Restore default vertical size of a object                                                                                                    |
|                                                                                                    | LEFT + RIGHT                                                                                        |                                                                                                    |
|                                                                                                    | SHIFT + LEFT +<br>RIGHT                                                                             | Restore default horizontal size of a object                                                                                                    |
|                                                                                                    | UP + DOWN +<br>LEFT + RIGHT<br>restore default values<br>for all settings from<br>PAGE 2            | Restore both vertical and horizontal size of<br>a object                                                                                                    |

| PAGE                  | BUTTONS                                                                                             | DESCRIPTION                                                                                                    |
|-----------------------|----------------------------------------------------------------------------------------------------|----------------------------------------------------------------------------------------------------|
| PAGE 5<br>(continued) | SHIFT + UP +<br>DOWN + LEFT +<br>RIGHT<br>restore default values<br>for all settings from<br>MODE 3 | <ul> <li>First Object:</li> <li>period: <u>2s</u></li> <li>occlusion rate: V<u>-50% : I-50%</u></li> <li>state: <u>ON</u></li> <li>inversion: <u>disabled</u></li> <li>break: <u>0</u></li> <li>default position and size<br/>Second Object:</li> <li>period: <u>2s</u></li> <li>occlusion rate: V<u>-50% : I-50%</u></li> <li>state: <u>ON</u></li> <li>inversion: <u>disabled</u></li> <li>break: 0</li> </ul> |
| of Second Object      |                                                                                                    | default position and size                                                                                                    |

### Numbers that are in italics and are underlined are the default values

Objects that appear in MODE 3: FREE FLOATING OBJECTS have very similar settings to the ones found in dichoptic objects of other modes. Position (PAGE 1 and 4) and size (PAGE 2 and 5) settings are basically the same. When it comes to general settings (PAGE 0 and 3), period and occlusion rate works in the same manner between those different objects, as well as ON/OFF setting. Break settings can be changed by SHIFT + LEFT and SHIFT + RIGHT key combinations (while timings may seem different, it is only because there were two shorter periods of break in others modes, in FFO there is only one period that takes twice as long). There is new Inversion setting activated by the SHIFT + DOWN.

Note that when you are restoring default settings of the whole MODE 3: FREE FLOATING OBJECTS, it affects only settings mentioned in the above table, and also SHAPE of FO, SHAPE of SO and RANDOM MODE specific to the MODE 3: FREE FLOATING OBJECTS. Randomization settings are not affected by it, an if you want to reset them also, you need to do it manually when RANDOM MODE 1 is active (both objects have separate randomization settings that have to be reset separately). Alternatively, you can restore default settings for the whole device by pressing MODE + PAGE.